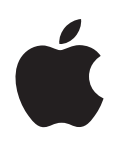

# iPod nano Guida alle funzionalità

# Indice

| Capitolo 1 | 4  | Nozioni di base di iPod nano                             |  |  |  |  |
|------------|----|----------------------------------------------------------|--|--|--|--|
|            | 5  | Panoramica su iPod nano                                  |  |  |  |  |
|            | 5  | Utilizzare i controlli di iPod nano                      |  |  |  |  |
|            | 9  | Disabilitare i controlli di iPod nano                    |  |  |  |  |
|            | 9  | Utilizzare i menu di iPod nano                           |  |  |  |  |
|            | 11 | Collegare e scollegare iPod nano                         |  |  |  |  |
|            | 14 | Informazioni sulla batteria di iPod nano                 |  |  |  |  |
| Capitolo 2 | 17 | Funzionalità musicali                                    |  |  |  |  |
|            | 17 | Informazioni su iTunes                                   |  |  |  |  |
|            | 18 | Importare musica nella libreria iTunes                   |  |  |  |  |
|            | 22 | Organizzare musica                                       |  |  |  |  |
|            | 23 | Aggiungere musica e podcast su iPod nano                 |  |  |  |  |
|            | 27 | Riprodurre musica                                        |  |  |  |  |
|            | 32 | Guardare e ascoltare podcast                             |  |  |  |  |
|            | 33 | Ascoltare audiolibri                                     |  |  |  |  |
|            | 33 | Ascoltare la radio FM                                    |  |  |  |  |
| Capitolo 3 | 34 | Caratteristiche video                                    |  |  |  |  |
|            | 34 | Acquistare video e scaricare podcast video               |  |  |  |  |
|            | 35 | Convertire i video personali da utilizzare con iPod nano |  |  |  |  |
|            | 36 | Aggiungere video a iPod nano                             |  |  |  |  |
|            | 39 | Vedere e ascoltare i video                               |  |  |  |  |
| Capitolo 4 | 42 | Caratteristiche relative alle fotografie                 |  |  |  |  |
|            | 42 | Importare foto                                           |  |  |  |  |
|            | 45 | Visualizzare foto                                        |  |  |  |  |
| Capitolo 5 | 48 | Altri accessori e funzionalità                           |  |  |  |  |
|            | 48 | Utilizzare iPod nano come disco esterno                  |  |  |  |  |
|            | 49 | Utilizzare le altre impostazioni                         |  |  |  |  |
|            | 54 | Sincronizzare contatti, calendari ed elenchi attività    |  |  |  |  |
|            | 56 | Archiviare e leggere note                                |  |  |  |  |
|            | 56 | Registrare messaggi vocali                               |  |  |  |  |
|            | 57 | Informazioni sugli accessori di iPod nano                |  |  |  |  |

| Capitolo 6 | 59<br>59<br>65 | <b>Suggerimenti e risoluzione dei problemi</b><br>Suggerimenti generali<br>Aggiornare e ripristinare il software       |
|------------|----------------|----------------------------------------------------------------------------------------------------|
| Capitolo 7 | 66<br>66<br>68 | <b>Sicurezza e pulizia</b><br>Informazioni di sicurezza importanti<br>Informazioni importanti per un corretto utilizzo |
| Capitolo 8 | 69             | Altre informazioni, servizi e supporto                                                                                 |

# Nozioni di base di iPod nano

# Congratulazioni per aver acquistato iPod nano. Leggi questo capitolo per conoscere le funzionalità di iPod nano, imparare a utilizzare i controlli e per ottenere ulteriori informazioni.

Per utilizzare iPod nano, trasferisci musica, video, foto e altri documenti sul computer, quindi aggiungili a iPod nano.

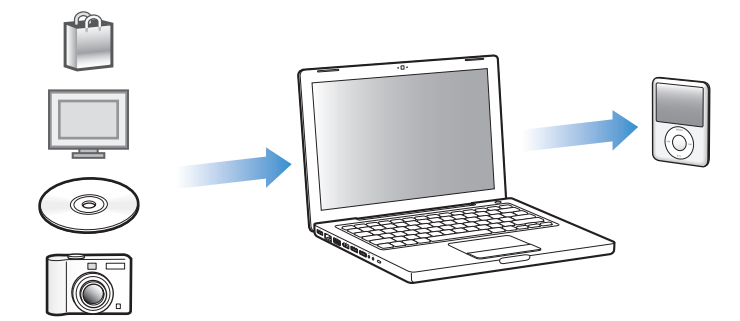

iPod nano è un lettore musicale e molto altro. Utilizza iPod nano per:

- Sincronizzare brani, video e foto digitali da ascoltare e visualizzare ovunque.
- Ascoltare podcast, programmi audio e video scaricabili da Internet.
- Visualizzare video su iPod nano o su un televisore con un cavo opzionale.
- Visualizzare foto come una presentazione con musica su iPod nano o su un televisore con un cavo opzionale.
- Ascoltare audiolibri acquistati presso iTunes Store oppure audible.com.
- Archiviare o fare una copia di backup di documenti e altri dati usando iPod nano come disco esterno.
- Sincronizzare contatti, calendari e informazioni su elenchi attività dal computer.
- Giocare, archiviare note di testo, impostare una sveglia e molto altro.

# Panoramica su iPod nano

Impara a utilizzare i controlli di iPod nano:

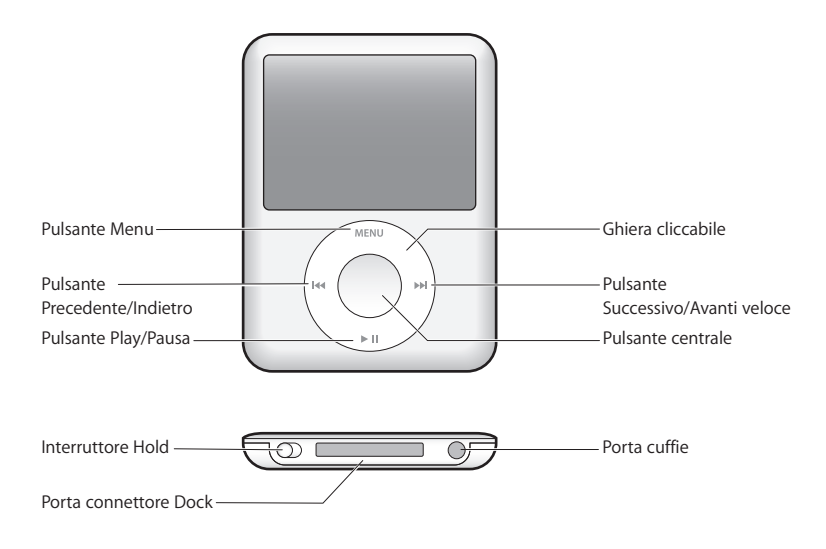

# Utilizzare i controlli di iPod nano

I controlli di iPod nano sono semplici da individuare e utilizzare. Premi un pulsante qualsiasi per accendere iPod nano. Appare il menu principale.

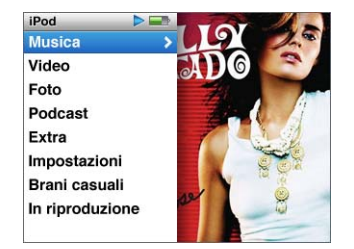

Utilizza la ghiera cliccabile e il pulsante centrale per spostarti tra i menu che appaiono sullo schermo, riprodurre i brani, modificare le impostazioni e visualizzare le informazioni desiderate. Muovi il pollice leggermente intorno alla ghiera cliccabile per selezionare un elemento del menu. Per scegliere un elemento, premi il pulsante centrale. Per ritornare al menu precedente, premi Menu sulla ghiera cliccabile. Di seguito sono riportate le altre operazioni che puoi eseguire con i controlli di iPod nano.

| Per                                                                                            | Esegui questa operazione                                                                                                    |  |  |
|------------------------------------------------------------------------------------------------|----------------------------------------------------------------------------------------------------|--|--|
| Accendere iPod nano                                                                            | Premi qualsiasi pulsante.                                                                                                    |  |  |
| Spegnere iPod nano                                                                             | Premi e mantieni premuto il pulsante Play/Pausa ( <b>&gt;II</b> ).                                                                                                    |  |  |
| Attivare la retroilluminazione                                                                 | Premi qualsiasi pulsante o usa la ghiera cliccabile.                                                                                                    |  |  |
| Disabilitare i controlli di<br>iPod nano<br>(In caso venissero premuti<br>accidentalmente)     | Posiziona il pulsante di blocco Hold su HOLD (appare una barra arancione)                                                                                                    |  |  |
| <b>Riavviare iPod nano</b><br>(se non risponde ai comandi)                                     | Fai scorrere l'interruttore di blocco Hold su HOLD e riportalo nella posizione iniziale. Premi il pulsante Menu e il pulsante centrale con-<br>temporaneamente per circa 6 secondi, fino a quando non appare il logo Apple.                             |  |  |
| Scegliere un elemento<br>del menu                                                              | Posizionati sull'elemento e premi il pulsante centrale.                                                                                                    |  |  |
| Tornare al menu precedente                                                                     | Premi Menu.                                                                                                    |  |  |
| Tornare al menu principale                                                                     | Mantieni premuto "Menu".                                                                                                    |  |  |
| Effettuare una ricerca dei brani                                                               | Dal menu principale, scegli Musica.                                                                                                    |  |  |
| Effettuare una ricerca dei brani                                                               | Dal menu principale, scegli Video.                                                                                                    |  |  |
| Riprodurre un brano o un video                                                                 | Seleziona il brano o il video e premi il pulsante centrale o<br>il pulsante Play/Pausa (>II).Per poter riprodurre musica o video,<br>iPod nano deve essere scollegato dal computer.                                                                     |  |  |
| Mettere in pausa un brano o<br>un video                                                        | Premi Play/Pausa (►II) oppure scollega gli auricolari.                                                                                                    |  |  |
| Modificare il volume                                                                           | Nella schermata "In riproduzione", utilizza la ghiera cliccabile.                                                                                                    |  |  |
| Riprodurre tutti i brani di una<br>playlist o di un album                                      | Seleziona la playlist o l'album e premi il pulsante Play/Pausa ( <b>&gt; II</b> ).                                                                                                    |  |  |
| Riprodurre tutti i brani in<br>ordine casuale                                                  | Seleziona "Brani casuali" dal menu principale. Inoltre, puoi ripro-<br>durre i brani in ordine casuale dalla schermata "In riproduzione".                                                                                                    |  |  |
| Posizionarsi in un punto<br>qualsiasi di un brano o<br>di un video                             | Dalla schermata In riproduzione, premi il pulsante centrale per<br>visualizzare la barra di scorrimento (l'icona di un diamante sulla<br>barra segnala la posizione corrente), quindi falla scorrere fino al<br>punto desiderato del brano o del video. |  |  |
| Passare al brano successivo,<br>oppure al capitolo successivo<br>di un audiolibro o podcast    | Premi il pulsante Successivo/Avanti veloce (>>).                                                                                                    |  |  |
| Ricominciare un brano o un<br>video                                                            | Premi il pulsante Precedente/Indietro (IM).                                                                                                    |  |  |
| Riprodurre il brano precedente,<br>oppure il capitolo precedente<br>di un audiolibro o podcast | Premi due volte il pulsante Precedente/Indietro (۱۹۹).                                                                                                    |  |  |
| Andare avanti o indietro velo-<br>cemente in un brano                                          | Mantieni premuto il pulsante Successivo/Avanti veloce (>>>) o<br>Precedente/Indietro (>>>>).                                                                                                    |  |  |

| Per                                            | Esegui questa operazione                                                                                                    |  |
|------------------------------------------------|----------------------------------------------------------------------------------------------------|--|
| Aggiungere un brano alla<br>playlist On-The-Go | Seleziona un brano di una playlist, quindi tieni premuto il pulsante centrale fino a quando il titolo del brano non lampeggia.                                                              |  |
| Ricercare il numero di serie di<br>iPod nano   | Dal menu principale, scegli Impostazioni > Info su, quindi premi<br>il pulsante centrale finché non viene visualizzato il numero di serie<br>oppure leggi il numero sul retro di iPod nano. |  |

#### Visualizzare la musica con Cover Flow

Puoi visualizzare la tua collezione musicale utilizzando Cover Flow, una modalità grafica per consultare la tua libreria.

#### Per utilizzare Cover Flow:

- 1 Dal menu Musica, scegli "Cover Flow".
- 2 Utilizza la ghiera cliccabile per spostarti tra le illustrazioni o premi i pulsanti Successivo/Avanti veloce e Precedente/Indietro.
- 3 Seleziona un album e premi il pulsante centrale.
- 4 Utilizza la ghiera cliccabile per selezionare un brano e premi il pulsante centrale per riprodurlo.

#### Scorrimento rapido di elenchi lunghi

Se possiedi oltre 100 brani, video o altri elementi, puoi scorrere velocemente un lungo elenco facendo rapidamente clic con il pollice sulla ghiera cliccabile.

*Nota:* non sono supportate tutte le lingue.

#### Per scorrere rapidamente:

- 1 Fai velocemente clic con il pollice sulla ghiera cliccabile per visualizzare sullo schermo una lettera dell'alfabeto.
- 2 Utilizza la ghiera cliccabile per spostarti nell'alfabeto fino alla prima lettera dell'elemento che stai cercando. In questo modo puoi visualizzare il primo elemento dell'elenco che inizia con tale lettera.

Gli elementi che iniziano con un simbolo o un numero vengono visualizzati prima della lettera "A."

- 3 Solleva per un momento il pollice per ritornare allo scorrimento normale.
- 4 Utilizza la ghiera cliccabile per terminare di navigare all'elemento desiderato.

#### Ricerca di musica

Puoi utilizzare iPod nano per cercare brani, playlist, titoli di album, nomi di artisti, podcast audio e audiolibri. La funzionalità di ricerca non individua video, note, elementi del calendario, contatti né testo dei brani musicali.

*Nota:* non sono supportate tutte le lingue.

#### Per utilizzare la funzionalità di ricerca di iPod nano:

- 1 Dal menu Musica, scegli Cerca.
- 2 Inserisci una stringa di ricerca utilizzando la ghiera cliccabile per navigare tra le lettere dell'alfabeto e premi il pulsante centrale per inserire ogni carattere.

iPod nano inizia la ricerca non appena inserisci il primo carattere e visualizza i risultati sulla schermata di ricerca. Ad esempio, se inserisci "b", iPod nano visualizzerà tutti gli elementi musicali contenenti la lettera "b". Se inserisci "ab", iPod nano visualizzerà tutti gli elementi contenenti tale sequenza di lettere.

Per inserire uno spazio, premi il pulsante Successivo/Avanti veloce.

Per eliminare il carattere precedente, premi il pulsante Precedente/Indietro.

3 Per visualizzare l'elenco dei risultati tra i quali adesso puoi navigare, premi Menu.

Gli elementi appaiono nell'elenco dei risultati contraddistinti da icone che li identificano: brano, video, artista, album, audiolibro o podcast.

Per ritornare a Cerca (se Cerca è evidenziato nel menu), premi il pulsante centrale.

#### Disattivare il suono della ghiera cliccabile

Quando scorri le voci di menu, si sente un clic che proviene dall'altoparlante interno di iPod nano. Se lo desideri, puoi disattivare il suono della ghiera cliccabile.

#### Per disattivare il suono della ghiera cliccabile:

Scegli Impostazioni e imposta l'opzione relativa alla ghiera su No.

Per riattivare il suono della ghiera cliccabile, imposta l'opzione relativa alla ghiera su Sì.

# Disabilitare i controlli di iPod nano

Se non desideri attivare iPod nano o attivare accidentalmente i controlli, puoi renderli inattivi utilizzando l'interruttore di blocco Hold.

• Fai scorrere l'interruttore Hold su HOLD (in modo da poter visualizzare la barra arancione).

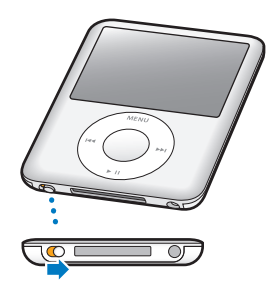

# Utilizzare i menu di iPod nano

Quando accendi iPod nano, appare il menu principale. Scegli gli elementi del menu per eseguire funzioni o accedere ad altri menu. Le icone collocate orizzontalmente nella parte superiore dello schermo mostrano lo stato di iPod nano.

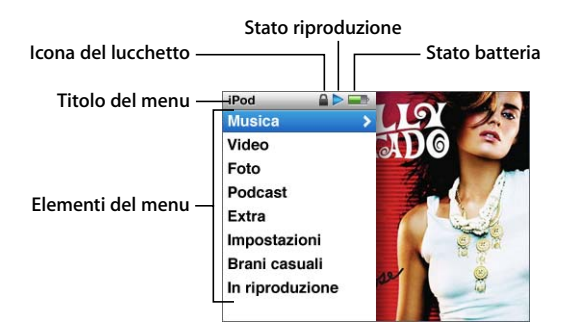

| Elemento dello schermo | Funzione                                                                                                    |  |  |
|------------------------|----------------------------------------------------------------------------------------------------|--|--|
| Titolo del menu        | Visualizza il titolo del menu attuale.                                                                                                    |  |  |
| Icona del lucchetto    | L'icona del lucchetto appare quando l'interruttore di blocco Hold<br>(nella parte inferiore di iPod nano) è posizionato su HOLD. Questo<br>indica che i controlli di iPod nano sono disattivati.                                                                                  |  |  |
| Stato riproduzione     | L'icona Play (▶) appare durante la riproduzione di un brano, di un<br>video o di un altro elemento. Se un elemento è in pausa viene<br>visualizzata l'icona Pausa (II).                                                                                                    |  |  |
| Stato batteria         | L'icona della Batteria mostra il tempo di carica rimanente approssimativo.                                                                                                    |  |  |
| Elementi del menu      | Utilizza la ghiera cliccabile per spostarti tra gli elementi del menu.<br>Premi il pulsante centrale per scegliere un elemento. L'icona di una<br>freccia a lato di un elemento del menu indica che scegliendo que-<br>sto elemento verrà visualizzato un altro menu o schermata. |  |  |

### Aggiungere o rimuovere elementi dal menu principale

Puoi aggiungere al menu principale di iPod nano gli elementi utilizzati più spesso. Per esempio, puoi aggiungere un elemento "Brani" al menu principale, in modo da poter scegliere direttamente Brani senza dover prima scegliere Musica.

#### Per aggiungere o rimuovere elementi al/dal menu principale

- 1 Scegli Impostazioni > Principale.
- 2 Scegli gli elementi che desideri vengano visualizzati nel menu principale. Un segno di spunta indica gli elementi aggiunti.

#### Imposta il timer dell'illuminazione

Puoi impostare l'illuminazione affinché si attivi per un certo periodo di tempo quando premi un pulsante o utilizzi la ghiera cliccabile. L'impostazione di default è 10 secondi.

Scegli Impostazioni > Timer illumin, quindi seleziona la durata che desideri.
 Scegli "Sempre attiva" per mantenere l'illuminazione sempre attiva.

#### Impostare la luminosità dello schermo

Puoi regolare la luminosità dello schermo di iPod nano muovendo un cursore.

 Scegli Impostazioni > Luminosità, quindi utilizza la ghiera cliccabile per spostare il cursore. Per diminuire la luminosità sposta il cursore verso sinistra; per aumentarla sposta il cursore verso destra.

Inoltre, puoi impostare la luminosità anche durante una presentazione o un filmato. Premi il pulsante centrale per visualizzare o nascondere il cursore della luminosità.

#### Impostare la lingua

Hai a disposizione più lingue su iPod nano.

Scegli Impostazioni > Lingua quindi scegli una lingua dall'elenco.

#### Ottenere informazioni su iPod nano

Puoi ottenere informazioni dettagliate su iPod nano, per esempio la quantità di spazio disponibile, il numero dei brani, dei video, delle foto e degli altri elementi di cui disponi, il numero di serie, il modello e la versione del software.

#### Per ottenere informazioni su iPod nano:

 Scegli Impostazioni > Info su, quindi premi il pulsante centrale per visualizzare tutte le schermate relative alle informazioni.

#### Ripristinare le impostazioni originali

Puoi ripristinare le impostazioni di default di tutti gli elementi del menu Impostazioni.

Scegli Impostazioni > Ripristina impostazioni, quindi scegli Ripristina.

# Collegare e scollegare iPod nano

Collega iPod nano al computer per aggiungere musica, video, foto, documenti e per ricaricare la batteria. Scollega iPod nano quando hai terminato.

## Collegare iPod nano

Per collegare iPod nano al computer:

 Collega iPod Dock Connector (in dotazione) al cavo USB 2.0 e quindi ad una porta USB 2.0 ad altà velocità del computer, successivamente collega l'altra estremità a iPod nano.

Se disponi di un Dock iPod, collega un'estremità del cavo a una porta USB 2.0 ad altà velocità del computer e l'altra estremità al Dock; quindi, inserisci iPod nano nel Dock.

*Nota:* la porta USB della maggior parte delle tastiere non fornisce un'alimentazione di livello sufficiente. Devi collegare iPod nano a una porta USB 2.0 del computer, a meno che la tastiera non disponga di una porta USB 2.0 ad alta velocità.

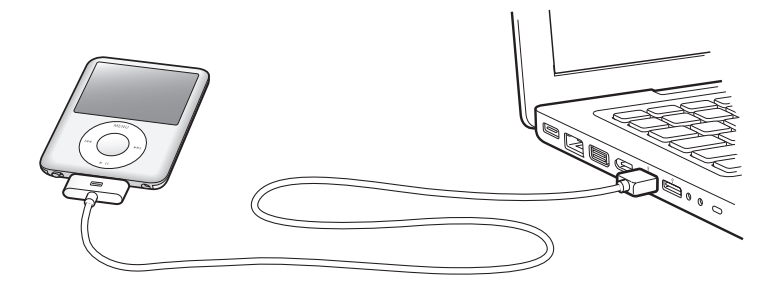

Per default, iTunes sincronizza automaticamente i brani su iPod nano quando viene collegato al computer. Quando iTunes ha terminato l'operazione, puoi scollegare iPod nano.

Nota: puoi sincronizzare la musica mentre la batteria è in carica.

Se colleghi iPod nano a un altro computer che è impostato per sincronizzare la musica automaticamente, iTunes avvisa prima di iniziare a sincronizzare la musica. Se fai clic su Sì, eliminerai i brani e gli altri documenti audio già presenti su iPod nano e li sostituirai con i brani e gli altri documenti audio archiviati sul computer a cui è collegato iPod nano. Per ulteriori informazioni su come aggiungere musica in iPod nano e su come utilizzare iPod nano con più computer, consulta il capitolo 2, "Funzionalità musicali", a pagina 17.

### Scollegare iPod nano

Non devi scollegare iPod nano dal computer mentre stai sincronizzando la musica. Puoi facilmente controllare se è consentito scollegare iPod nano guardando lo schermo di iPod nano.

*Importante:* non scollegare iPod nano se sono visualizzati i messaggi "Conneso" o "Sincronizzazione in corso". I documenti presenti su iPod nano potrebbero danneggiarsi. Se viene visualizzato uno di questi messaggi, devi espellere iPod nano prima di scollegarlo.

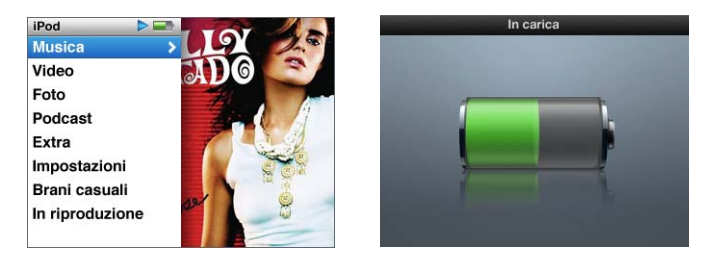

Se vedi il menu principale o un'icona della batteria di grandi dimensioni, puoi scollegare iPod nano.

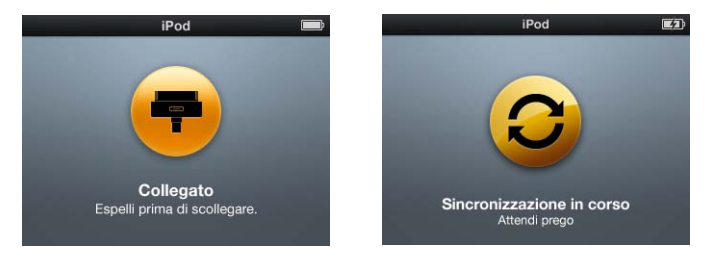

*Importante:* se viene visualizzato uno di questi messaggi, devi espellere iPod nano prima di scollegarlo.

Se imposti iPod nano per la gestione manuale dei brani (consulta "Gestire iPod nano manualmente" a pagina 25) o abiliti iPod nano come disco (consulta "Utilizzare iPod nano come disco esterno" a pagina 48), devi sempre espellere iPod nano prima di scollegarlo.

Per espellere iPod nano:

 Fai clic sul pulsante Espelli (a) accanto a iPod nano nell'elenco sorgente dei dispositivi di iTunes.

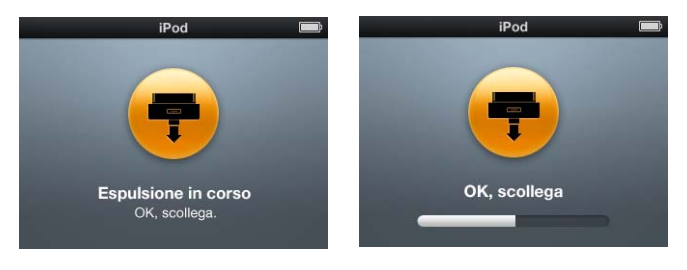

Puoi scollegare iPod nano in modo sicuro mentre viene visualizzato uno di questi messaggi.

*Se utilizzi un computer Mac,* puoi anche espellere iPod nano trascinando l'icona di iPod nano dalla scrivania al Cestino.

*Se utilizzi un PC Windows,* puoi anche espellere iPod nano da "Risorse del computer", facendo clic sull'icona "Rimozione sicura" dell'hardware, nella barra delle applicazioni di Windows, e selezionando quindi iPod nano.

#### Per scollegare iPod nano:

- 1 Scollega gli auricolari, qualora essi siano collegati.
- 2 Scollega il cavo da iPod nano. Se iPod nano è nel Dock, è sufficiente rimuovilo.

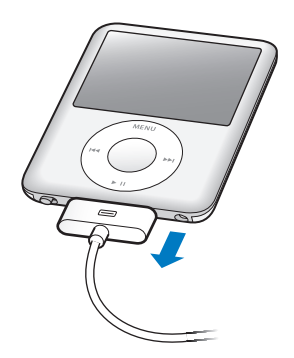

Se il tuo connettore Dock è più grande di quello mostrato in figura, premi entrambi i lati del connettore mentre lo rimuovi.

# Informazioni sulla batteria di iPod nano

iPod nano è dotato di una batteria interna, non sostituibile dall'utente. Per ottenere i risultati migliori, la prima volta che utilizzi iPod nano lascialo in carica per circa tre ore o fino a quando l'icona della batteria nell'area stato del display indica che la batteria è completamente carica. Se iPod nano non viene temporaneamente utilizzato, potrebbe essere necessario caricare la batteria.

La batteria di iPod nano impiega circa un'ora e mezza per raggiungere l'80% della carica. Per la ricarica completa sono necessarie circa tre ore. L'operazione di ricarica di iPod nano potrebbe richiedere più tempo se avviene contemporaneamente all'aggiunta di documenti, alla riproduzione di musica, alla visualizzazione di video e presentazioni.

#### Ricaricare la batteria di iPod nano

Esistono due modi per ricaricare la batteria di iPod nano:

- Collega iPod nano al computer.
- Usa l'alimentatore USB Power Adapter disponibile separatamente.

#### Per caricare la batteria utilizzando il computer:

 Collega iPod nano a una porta USB 2.0 del computer. Il computer deve essere acceso e non in stop (alcuni modelli Mac possono caricare iPod nano mentre sono in stop).

Se l'icona della batteria sullo schermo di iPod nano mostra la schermata di ricarica, significa che la batteria è in carica. La schermata di carica completata indicherà che la batteria è completamente carica.

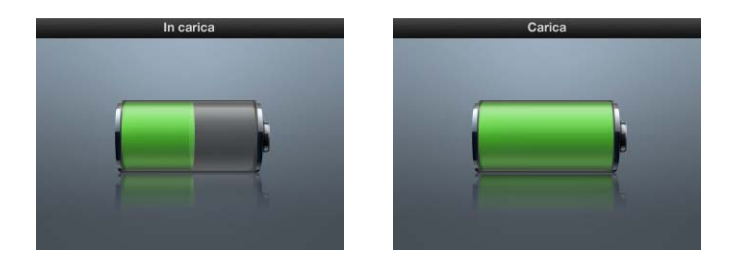

Se non vedi la schermata di carica, significa che iPod nano potrebbe non essere collegato a una porta USB alimentata. Prova un'altra porta USB del computer.

*Importante:* se sulla schermata di iPod nano appare il messaggio di ricarica in corso o il messaggio di collegamento all'alimentazione, potrebbe essere necessario ricaricare la batteria di iPod nano prima di comunicare con il computer. Consulta "Se iPod nano visualizza un messaggio di collegamento all'alimentazione" a pagina 61.

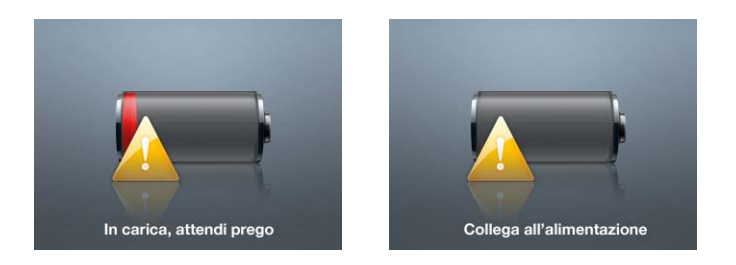

Per ricaricare iPod nano quando non disponi di un computer, puoi acquistare l'alimentatore iPod USB Power Adapter di Apple. Per ricaricare la batteria usando l'alimentatore iPod USB Power Adapter di Apple:

- 1 Collega l'adattatore AC all'alimentatore di corrente (il collegamento potrebbe essere già stato effettuato).
- 2 Collega il cavo da iPod Dock Connector a USB 2.0 a un alimentatore di corrente e quindi l'altra estremità del cavo a iPod nano.
- 3 Collega l'alimentatore di corrente a una presa elettrica funzionante.

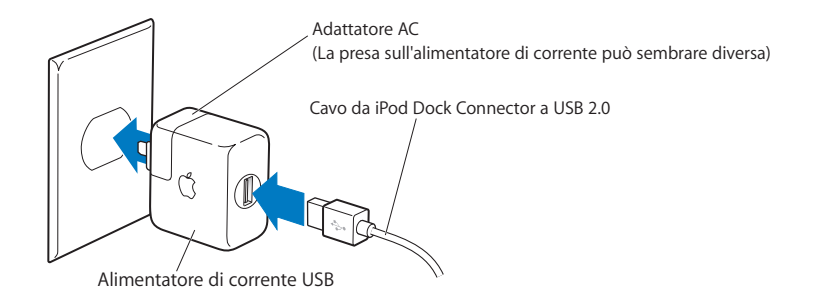

*ATTENZIONE:* assicurati che l'alimentatore di corrente sia completamente assemblato prima di collegarlo a una presa elettrica.

#### Stato della batteria

Quando iPod nano non è collegato a una sorgente di alimentazione, l'icona della batteria nell'angolo superiore destro dello schermo di iPod nano indica approssimativamente quanta carica rimane.

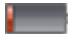

Carica rimanente inferiore al 20%

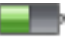

Batteria a mezza carica

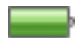

Batteria completamente carica

Quando iPod nano è collegato a una sorgente di alimentazione, l'icona della batteria indica che è in corso l'operazione di ricarica o che la batteria è completamente carica.

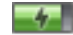

Batteria in carica (fulmine lampeggiante)

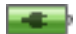

Batteria completamente carica (spina)

Puoi scollegare e utilizzare iPod nano anche prima che l'operazione di ricarica sia completata.

*Nota:* le batterie ricaricabili offrono un numero limitato di cicli di carica e potrebbero aver bisogno di essere sostituite. L'autonomia della batteria e il numero di cicli di carica variano in base all'uso e alle impostazioni. Per ulteriori informazioni, consulta il sito web www.apple.com/it/batteries.

# Funzionalità musicali

# Con iPod nano puoi portare con te ovunque la tua collezione musicale e audio. Leggi questo capitolo per imparare ad aggiungere musica su iPod nano e ascoltarla.

L'uso di iPod nano ti permette di importare brani, audiolibri, filmati, spettacoli televisivi, video musicali e podcast sul computer, in modo da aggiungerli a iPod nano. Di seguito sono riportate maggiori informazioni sulle fasi del processo, tra cui:

- Ottenere musica dalla propria collezione di CD, dal disco rigido o da iTunes Store (parte di iTunes e disponibile solamente in alcuni paesi) all'applicazione iTunes sul computer.
- Organizzare i tuoi brani e altri documenti audio, se lo desideri.
- Aggiungere playlist, brani, audiolibri, video e podcast su iPod nano.
- Riprodurre musica o ascoltare altri documenti audio quando si è in viaggio.

# Informazioni su iTunes

iTunes è l'applicazione software che utilizzi con iPod nano. iTunes può sincronizzare musica, audiolibri, podcast e altro ancora con iPod nano. Quando colleghi iPod nano al computer, iTunes si apre automaticamente.

Questa guida spiega come utilizzare iTunes per effettuare il download di brani musicali e altri documenti audio e video sul computer, creare compilation personalizzate dei brani preferiti (chiamate playlist), aggiungerle a iPod nano e cambiare le impostazioni di iPod nano.

iTunes possiede inoltre molte altre funzioni. Puoi creare i tuoi CD musicali che possano funzionare in lettori CD standard (se il computer è dotato di un masterizzatore CD); ascoltare stream di radio su Internet; riprodurre video e trasmissioni televisive; classificare i brani secondo le tue preferenze e molto altro ancora.

Per maggiori informazioni sull'utilizzo di queste funzionalità di iTunes, apri iTunes e scegli Aiuto > Aiuto iTunes.

## Importare musica nella libreria iTunes

Per ascoltare musica in iPod nano, devi prima importarla in iTunes sul tuo computer.

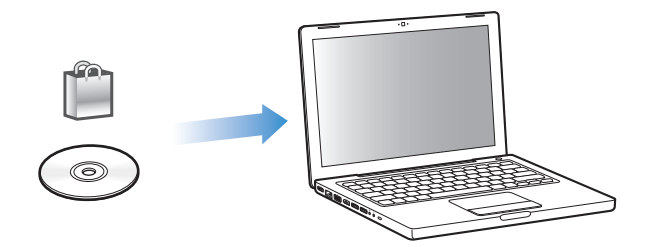

#### Le modalità per importare musica in iTunes sono tre:

- Acquistare musica e audiolibri e video o scaricare podcast in linea da iTunes Store.
- Importare musica e altri brani audio da CD audio.
- Aggiungere la musica e gli altri video già presenti sul computer alla tua libreria iTunes.

### Acquistare brani e scaricare podcast utilizzando iTunes Store

Se disponi di una connessione Internet, puoi facilmente acquistare e scaricare brani, album e audiolibri e video utilizzando iTunes Store. Inoltre, puoi sottoscrivere e scaricare podcast.

Per acquistare musica in linea utilizzando iTunes Store, devi creare un account Apple in iTunes, cercare i brani desiderati e poi acquistarli. Se già possiedi un account Apple o America Online (AOL) (disponibile solamente in alcuni paesi), puoi utilizzare quell'account per eseguire il login in iTunes Store e acquistare brani.

*Nota:* per poter sottoscrivere e scaricare podcast non è necessario disporre di un account iTunes Store.

#### Per accedere a iTunes Music Store:

- Apri iTunes quindi:
  - Se disponi già di un account iTunes, scegli Store > Iscriviti.
  - Se non disponi già di un account iTunes, scegli Store > Crea account e segui le istruzioni su schermo per impostare un account Apple, inserire l'account Apple esistente oppure inserire le informazioni sull'account AOL.

#### Per trovare brani, audiolibri, video e podcast:

Puoi spostarti in iTunes Store o eseguire una ricerca al suo interno per trovare album, brani o artisti. Apri iTunes e, nell'elenco sorgente, seleziona iTunes Store.

- *Per consultare iTunes Store*, scegli una categoria (per esempio, Musica) sul lato sinistro della pagina principale di iTunes Store. Puoi scegliere un genere, scoprire le ultime novità, fare clic sui brani più ricercati e in testa alle classifiche o fare clic su Sfoglia nella sezione dei link veloci nella finestra principale di iTunes Store.
- *Per scegliere i podcast,* fai clic sul link Podcast sul lato sinistro della finestra principale di iTunes Store.
- *Per scegliere i video,* fai clic sul link Filmati, Spettacoli TV o Video musicali sul lato sinistro della finestra principale di iTunes Store.
- *Per eseguire ricerche in iTunes Store,* digita il nome di un album, di un brano, di un artista o compositore nel campo di ricerca.
- *Per restringere la ricerca*, digita qualcosa nel campo di ricerca, premi A capo o Invio sulla tastiera, quindi fai clic sui link nella barra di ricerca nella parte superiore della finestra dei risultati. Per esempio, per restringere la ricerca ai brani e agli album, fai clic sul link Musica.
- *Per eseguire la ricerca di più elementi,* fai clic su "Ricerca avanzata" nella finestra dei risultati della ricerca.
- *Per ritornare alla pagina principale di iTunes Store,* fai clic sul pulsante Home nella linea di stato nella parte superiore della finestra.

# Per acquistare un brano, un album, un filmato, uno spettacolo televisivo, video musicali o audiolibri:

1 Nell'elenco sorgente, seleziona iTunes Store, quindi cerca il brano o l'album da acquistare.

Puoi fare doppio clic su un brano per ascoltarne un'anteprima e verificare che sia quello desiderato. Puoi visualizzare i trailer dei filmati o le anteprime degli spettacoli televisivi. Se la velocità di connessione network è inferiore a 128 kbps, scegli iTunes > Preferenze e nel pannello Store seleziona l'opzione per caricare un'anteprima completa prima della riproduzione.

2 Fai clic su un'opzione di acquisto: brano, album, filmato, episodio, video oppure libro.

Per alcuni elementi sono disponibili altre opzioni, per esempio spettacoli televisivi che ti consente di acquistare un abbonamento stagionale per tutti gli episodi.

Il brano o un altro elemento viene trasferito sul computer e addebitato sulla carta di credito indicata nelle informazioni dell'account Apple o AOL.

#### Per iscriverti a un podcast e scaricarlo:

- 1 Nell'elenco sorgente, seleziona iTunes Store.
- 2 Fai clic sul link Podcast sulla parte sinistra della pagina principale di iTunes Store.
- 3 Scegli i podcast che desideri scaricare.
  - *Per scaricare una singola trasmissione podcast,* fai clic sul pulsante Ottieni a lato della trasmissione.
  - *Per iscriverti a un podcast,* fai clic sul pulsante Iscriviti accanto all'immagine del podcast. iTunes scarica la trasmissione più recente. I nuovi episodi che sono disponibili di volta in volta, vengono scaricati automaticamente su iTunes (durante la connessione a Internet).

Per ulteriori informazioni, consulta "Aggiungere podcast a iPod nano" a pagina 26 e "Guardare e ascoltare podcast" a pagina 32.

Aggiungere brani già presenti sul computer alla tua libreria di iTunes

Se disponi sul computer di brani codificati in un formato supportato da iTunes, puoi facilmente aggiungerli a iTunes.

#### Per aggiungere brani già presenti sul computer alla tua libreria di iTunes:

 Trascina la cartella o il disco contenenti i documenti audio sulla libreria nell'elenco Sorgente (o scegli Archivio > Aggiungi alla libreria e seleziona la cartella o il disco).
 Se iTunes supporta il formato documento del brano, i brani verranno aggiunti automaticamente alla tua libreria di iTunes.

Inoltre, puoi trascinare singoli brani su iTunes.

*Nota:* se utilizzi iTunes per Windows, puoi convertire i documenti WMA non protetti nel formato AAC o MP3. Questa soluzione può essere utile quando disponi di una libreria di brani musicali codificati nel formato WMA. Per ulteriori informazioni, apri iTunes e scegli Aiuto > Aiuto iTunes.

#### Importare musica da CD audio in iTunes

Segui queste istruzioni per importare musica da CD su iTunes.

#### Per importare musica da un CD audio in iTunes:

1 Inserisci un CD nel computer e apri iTunes.

*Se disponi di una connessione Internet,* iTunes acquisisce i nomi dei brani del CD da Internet (se disponibili) e li visualizza nella finestra.

*Se non disponi di una connessione Internet*, puoi importare i CD e, successivamente, quando hai eseguito la connessione a Internet, scegliere Avanzate > Ottieni nomi tracce CD.

*Se i nomi delle tracce del CD non sono disponibili in linea,* puoi inserire i titoli dei brani manualmente. Per ulteriori informazioni, consulta "Inserire titoli di brani e altri dettagli" a pagina 21.

Una volta che le informazioni dei brani sono state inserite, puoi scegliere tra i brani in iTunes o in iPod per titolo, artista, album e altro.

- 2 Fai clic rimuovere la selezione dai brani che non desideri importare.
- 3 Fai clic sul pulsante Importa. L'area di visualizzazione nella parte superiore della finestra di iTunes mostra il tempo necessario per importare ciascun brano.

*Nota:* per default, iTunes riproduce brani quando questi vengono importati. Se importi molti brani, potresti voler interrompere la riproduzione di audio per migliorare le prestazioni.

4 Per espellere il CD, fai clic sul pulsante Espelli (▲).

Per poter espellere un CD il processo di importazione deve essere completato.

5 Ripeti questi passi per ogni CD con i brani che vuoi importare.

#### Inserire titoli di brani e altri dettagli

#### Per inserire manualmente i nomi e le altre informazioni relative ai brani del CD:

- 1 Seleziona il primo brano del CD e scegli Archivio > Informazioni.
- 2 Fai clic su Info.
- 3 Inserisci le informazioni relative al brano.
- 4 Fai clic su Successivo per inserire quelle relative al brano seguente.
- 5 Quando hai finito, fai clic su OK.

#### Aggiungere testi

Puoi inserire i testi dei brani in iTunes in formato di testo e visualizzarli successivamente su iPod nano durante la riproduzione del brano.

#### Per inserire il testo dei brani in iTunes:

- 1 Seleziona un brano e scegli Archivio > Ottieni informazioni.
- 2 Fai clic su Testi.
- 3 Inserisci il testo del brano nella casella di testo.
- 4 Fai clic su Successivo per inserire il testo relativo al brano successivo.
- 5 Quando hai finito, fai clic su OK.

Per ulteriori informazioni, consulta "Visualizzare testi su iPod nano" a pagina 32.

## Aggiungere l'illustrazione dell'album

La musica che acquisti su iTunes Store comprende l'illustrazione dell'album, visualizzabile con iPod nano. Puoi aggiungere l'illustrazione dell'album relativa alla musica importata dai CD, se disponi dell'illustrazione sul computer.

#### Per aggiungere l'illustrazione a iTunes:

- 1 Seleziona un brano e scegli Archivio > Ottieni informazioni.
- 2 Fai clic su Illustrazione.
- 3 Fai clic su Aggiungi, cerca l'illustrazione e fai clic su Scegli.
- 4 Utilizza il cursore per ridimensionare l'illustrazione.
- 5 Fai clic su Successivo per aggiungere l'illustrazione relative al brano o all'album successivo.
- 6 Quando hai finito, fai clic su OK.

Per ulteriori informazioni, consulta "Visualizzare illustrazioni di album su iPod nano" a pagina 32.

## Organizzare musica

Utilizzando iTunes, puoi organizzare i brani e altri elementi in elenchi, chiamati playlist, nel modo che preferisci. Ad esempio, puoi creare playlist con brani da ascoltare mentre svolgi attività fisica o sei in particolari stati d'animo.

Puoi anche creare playlist smart che si aggiornano automaticamente in base alle regole che hai definito. Quando aggiungi brani a iTunes che soddisfano le norme, questi vengono automaticamente aggiunti alla Playlist smart.

Puoi creare tutte le playlist desiderate utilizzando qualsiasi brano della tua libreria di iTunes. Se includi un brano in una playlist e, in seguito, lo rimuovi, esso non viene rimosso dalla tua libreria.

#### Per creare una playlist in iTunes:

- 1 Fai clic sul pulsante Aggiungi (+) oppure scegli Archivio > Nuova playlist.
- 2 Inserisci un nome per la playlist.
- 3 Fai clic su Musica nell'elenco Libreria, quindi trascina un brano o un altro elemento sulla playlist.

Per selezionare più brani, premi e tieni premuto il tasto Maiuscole o il tasto Comando (#) su un computer Mac o il tasto Maiuscole o Controllo su un PC Windows mentre fai clic su ogni brano.

#### Per creare una Playlist smart:

Scegli Archivio > Nuova playlist speciale e definisci le regole per la playlist.

*Nota:* per creare playlist su iPod nano quando iPod nano non è collegato al computer, consulta "Creare playlist On-The-Go su iPod nano" a pagina 29.

# Aggiungere musica e podcast su iPod nano

Dopo che la musica è stata importata e organizzata in iTunes, puoi aggiungerla a iPod nano molto facilmente.

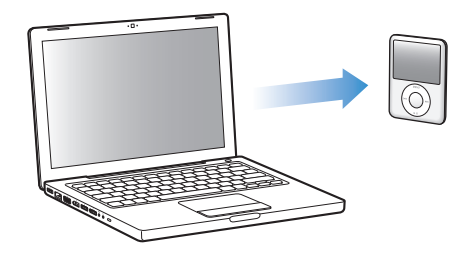

Per impostare il modo in cui la musica viene caricata dal computer a iPod nano, collega iPod nano al computer, quindi usa le preferenze di iTunes per scegliere le impostazioni di iPod nano.

#### Puoi impostare iTunes per aggiungere musica a iPod nano in tre modi:

- *Sincronizzare tutti i brani e le playlist:* quando colleghi iPod nano, viene automaticamente aggiornato in modo che i brani e gli altri elementi in esso contenuti corrispondano a quelli presenti nella tua libreria di iTunes. Tutti gli altri brani su iPod nano vengono rimossi.
- *Sincronizzare le playlist selezionate:* quando colleghi iPod nano, viene automaticamente aggiornato in modo che i brani in esso contenuti corrispondano a quelli presenti nelle playlist selezionate in iTunes.
- Per aggiungere musica manualmente a iPod nano: quando iPod nano è collegato, puoi trascinare brani e playlist individualmente su iPod nano ed eliminare brani e playlist individualmente da iPod nano. Se usi questa opzione, puoi aggiungere brani da più computer senza eliminarne nessuno da iPod nano. Quando decidi di abilitare questo tipo di gestione della musica, devi sempre espellere iPod nano manualmente da iTunes prima di poterlo scollegare.

#### Sincronizzare la musica automaticamente

Per default, iPod nano è impostato per sincronizzare automaticamente tutti i brani e le playlist quando è collegato al computer. Questo è il modo più semplice per aggiungere musica su iPod nano. È sufficiente collegare iPod nano al computer e attendere che i brani, gli audiolibri, video e gli altri documenti vengano aggiunti automaticamente; a questo punto potrai scollegare iPod. Se hai aggiunto brani a iTunes dall'ultima volta che ti sei collegato con iPod nano, i brani verranno trasferiti su iPod nano. Se sono stati eliminati brani da iTunes, questi verranno eliminati da iPod nano.

#### Per sincronizzare la musica con iPod nano:

 Collega semplicemente iPod nano al computer. Se iPod nano è impostato per la sincronizzazione automatica, inizierà l'aggiornamento.

*Importante:* la prima volta che colleghi iPod nano al computer, appare un messaggio per la sincronizzazione automatica dei brani. Se accetti la sincronizzazione automatica, tutti i brani, gli audiolibri e i video verranno eliminati da iPod nano e sostituiti con i brani e gli altri elementi presenti sul computer. Se non accetti, puoi comunque aggiungere brani a iPod nano manualmente senza eliminare alcun brano già presente su iPod nano.

Mentre la musica viene sincronizzata dal computer su iPod nano, la finestra di stato di iTunes mostra il progresso dell'operazione in corso e viene visualizzata l'icona di sincronizzazione accanto all'icona di iPod nano nell'elenco sorgente.

Una volta completato l'aggiornamento, viene visualizzato in iTunes un messaggio per segnalare che l'aggiornamento di iPod è terminato.

#### Sincronizzare musica dalle playlist selezionate su iPod nano

È utile impostare iTunes per la sincronizzazione delle playlist di iPod nano selezionate quando lo spazio occupato dalla musica nella libreria musicale di iTunes è superiore a quello disponibile su iPod nano. Solo la musica delle playlist che hai selezionato viene sincronizzata con iPod nano.

# Per impostare iTunes in modo che sincronizzi la musica delle playlist su iPod nano selezionate:

- 1 In iTunes, seleziona iPod nano nell'elenco Sorgente e fai clic sul pannello Musica.
- 2 Seleziona "Sincronizza musica" quindi scegli "Playlist selezionate".
- 3 Seleziona le playlist desiderate.
- 4 Per includere video musicali e visualizzare illustrazioni di album, seleziona le relative opzioni.
- 5 Fai clic su Applica.

*Nota:* se nel pannello Riepilogo è selezionata l'opzione "Sincronizza solo i brani e i video contrassegnati", iTunes sincronizza soltanto gli elementi selezionati.

## Gestire iPod nano manualmente

Se imposti iTunes per la gestione manuale di iPod nano otterrai maggiore flessibilità nella gestione di musica e video su iPod nano. Puoi aggiungere e rimuovere singoli brani (compresi i video musicali) e i video (filmati e spettacoli televisivi). Inoltre, puoi aggiungere musica e video da più computer su iPod nano senza eliminare gli elementi già presenti su iPod nano.

*Nota:* se imposti iPod nano per la gestione manuale di video e musica, vengono disattivate le opzioni di sincronizzazione automatica nei pannelli Musica, Filmati e Spettacoli televisivi. Non è possibile gestire contemporaneamente un elemento manualmente e sincronizzarne un altro automaticamente.

#### Per configurare iTunes e gestire manualmente la musica e i video su iPod nano:

- 1 In iTunes, seleziona iPod nano nel pannello Sorgente e fai clic sul pannello Riepilogo.
- 2 Nella sezione Opzioni, seleziona "Gestisci la musica e i video manualmente".
- 3 Fai clic su Applica.

*Nota:* quando decidi di abilitare questo tipo di gestione dei brani e dei video, devi sempre espellere iPod nano da iTunes prima di poterlo scollegare.

#### Per aggiungere un brano, un video o un altro elemento su iPod nano:

- 1 Nel pannello sorgente di iTunes, fai clic su Musica oppure su un altro elemento della libreria.
- 2 Trascina un brano o un altro elemento sull'icona iPod nano nell'elenco Sorgente.

#### Per rimuovere un brano, un video o un altro elemento da iPod nano:

- 1 In iTunes, seleziona iPod nano nell'elenco Sorgente.
- 2 Seleziona un brano o un altro elemento su iPod nano e premi il tasto Canc o Ritorno Unitario della tastiera.

Quando rimuovi manualmente un brano o un altro elemento da iPod nano, non viene eliminato dalla libreria di iTunes.

#### Per creare una nuova playlist su iPod nano:

- In iTunes, seleziona iPod nano nell'elenco Sorgente quindi fai clic sul pulsante Aggiungi (+) o scegli Archivio > Nuova playlist.
- 2 Inserisci un nome per la playlist.
- 3 Fai clic su un elemento, quale, ad esempio, Musica, nell'elenco Libreria, quindi trascina i brano o gli altri elementi sulla playlist.

#### Per aggiungere o rimuovere brani da una playlist su iPod nano:

 Trascina un brano su una playlist in iPod nano per aggiungerlo. Seleziona un brano in una playlist e premi il tasto Elimina sulla tastiera per eliminarlo.

Se imposti iTunes per gestire manualmente la musica, puoi reimpostarlo in un secondo momento per la sincronizzazione automatica.

# Per reimpostare iTunes per sincronizzare tutta la musica automaticamente su iPod nano:

- 1 In iTunes, seleziona iPod nano nell'elenco Sorgente e fai clic sul pannello Musica.
- 2 Seleziona "Sincronizza musica" e scegli "Tutti i brani e le playlist".
- 3 Fai clic su Applica.

L'aggiornamento si avvierà automaticamente.

*Nota:* se, nel pannello Riepilogo, è selezionato "Sincronizza solo gli elementi selezionati", iTunes sincronizza solo gli elementi selezionati nella libreria Musica e nelle altre librerie.

## Aggiungere podcast a iPod nano

Le impostazioni per aggiungere podcast su iPod nano sono separate da quelle per aggiungere brani. Le impostazioni per l'aggiornamento di podcast non hanno effetto sulle impostazioni del trasferimento dei brani e viceversa. Puoi configurare iTunes per la sincronizzazione automatica di tutti i podcast o solo di quelli selezionati oppure puoi aggiungere podcast a iPod nano manualmente.

#### Per impostare iTunes in modo che aggiorni i podcast su iPod nano automaticamente:

- 1 Nel pannello sorgente di iTunes, seleziona iPod nano e fai clic sul pannello Podcast.
- 2 Nel pannello podcast, seleziona "Sincronizza... episodi", quindi scegli il numero di episodi desiderato nel menu a comparsa.
- 3 Fai clic su "Tutti i podcast" o su "Podcast selezionati." Se fai clic su "Podcast selezionati," seleziona anche i podcast che desideri sincronizzare nell'elenco.
- 4 Fai clic su Applica.

Se imposti iTunes per sincronizzare i podcast su iPod nano automaticamente, iPod nano viene aggiornato ogni volta che viene collegato al computer.

*Nota:* se, nel pannello Riepilogo, è selezionato "Sincronizza solo gli elementi selezionati", iTunes sincronizza solo gli elementi selezionati nella libreria Podcast e nelle altre librerie.

#### Per gestire i podcast manualmente:

- 1 In iTunes, seleziona iPod nano nel pannello Sorgente e fai clic sul pannello Riepilogo.
- 2 Seleziona "Gestisci la musica e i video manualmente" e fai clic su Applica.
- 3 Nell'elenco sorgente, seleziona la libreria podcast e trascina i podcast desiderati su iPod nano.

# **Riprodurre musica**

Dopo aver aggiunto musica e altro audio a iPod nano, puoi ascoltarli. Utilizza la ghiera cliccabile e il pulsante centrale per scegliere un brano, un audiolibro, un video o un podcast.

#### Per scegliere e riprodurre un brano:

Scegli Musica, seleziona un brano e premi il pulsante Riproduci/Pausa.

*Nota:* quando scegli i video musicali dal menu Musica, potrai sentire solo la musica. Quando li scegli dal menu Video, potrai anche vedere il video.

Quando un brano è in riproduzione, appare la schermata "In riproduzione". La tabella seguente descrive gli elementi della schermata "In Riproduzione" di iPod nano.

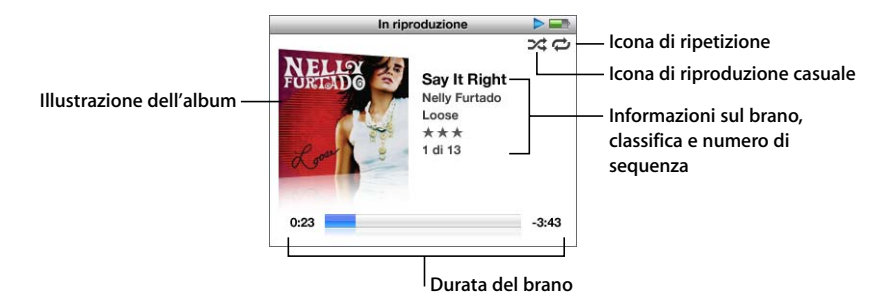

| Elemento schermata "In<br>riproduzione"      | Funzione                                                                                                    |  |
|----------------------------------------------|----------------------------------------------------------------------------------------------------|--|
| Icona (ス) Casuale                            | Appare se iPod nano è impostato per riprodurre brani o album<br>in ordine casuale.                                                                                 |  |
| Icona (ᢏ) Ripeti                             | Appare se iPod nano è impostato per ripetere tutti i brani. L'icona<br>Ripeti una volta (••) viene visualizzata se iPod nano è impostato<br>per ripetere un brano. |  |
| Illustrazione dell'album                     | Mostra l'illustrazione dell'album, se disponibile.                                                                                                    |  |
| Informazioni relative al brano               | Mostra il titolo del brano, l'artista e il titolo dell'album.                                                                                                    |  |
| Classifica                                   | Visualizza alcune stelle se definisci una classifica per il brano.                                                                                                 |  |
| Numero del brano                             | Mostra il numero del brano in riproduzione nella sequenza di brani corrente.                                                                                       |  |
| Barra di progresso della durata<br>del brano | Visualizza il tempo trascorso e quello rimanente per il brano in riproduzione.                                                                                     |  |

Se visualizzi la schermata "In riproduzione", puoi utilizzare la ghiera cliccabile per modificare il volume. Nella schermata In riproduzione, puoi premere il pulsante centrale più volte per ottenere altre informazioni e opzioni, come barra di scorrimento, classifiche, impostazioni relative all'ordine casuale, testo, informazioni sui podcast, velocità di lettura e altro ancora. La barra di scorrimento visualizza un diamante sulla barra di progresso che indica il punto della traccia in cui ti trovi, oltre a informazioni relative al tempo trascorso e a quello rimanente. Premi il pulsante Menu per ritornare alla schermata precedente.

### Impostare iPod nano per la riproduzione casuale dei brani

Puoi impostare iPod nano per riprodurre brani, album o l'intera libreria in modo casuale.

#### Per impostare iPod nano per la riproduzione casuale e per riprodurre tutti i brani:

• Seleziona "Brani casuali" dal menu principale di iPod nano.

iPod nano inizia la riproduzione dei brani dell'intera libreria musicale in ordine casuale, ignorando gli audiolibri e i podcast.

#### Per impostare iPod nano per riprodurre sempre casualmente brani o album:

- 1 Scegli Impostazioni dal menu principale di iPod nano.
- 2 Imposta Casuale su Brani o su Album.

Quando si imposta iPod nano per la riproduzione casuale di brani selezionando Impostazioni > Casuale, iPod nano riproduce i brani (per esempio album o playlist) che si è scelto di riprodurre.

Se imposti iPod nano per la riproduzione casuale di album, vengono riprodotti in ordine tutti i brani di un album, quindi viene selezionato a caso un altro album nell'elenco di cui vengono riprodotti in ordine tutti i brani.

#### Per impostare le opzioni relative all'ordine casuale nella schermata "In riproduzione":

Premi il pulsante centrale più volte fino a visualizzare l'icona di riproduzione casuale.
 Scegli Brani, Album o Off.

#### Impostare iPod nano per la ripetizione di brani

Puoi impostare iPod nano per ripetere un brano più volte o per ripetere i brani che hai scelto di riprodurre.

#### Per impostare iPod nano per la ripetizione di brani:

- Scegli Impostazioni dal menu principale di iPod nano.
  - Per ripetere tutti i brani dell'elenco, imposta Ripeti su Tutti.
  - Per ripetere in continuazione un brano, imposta Ripeti su Uno.

#### Personalizzare il menu Musica

Puoi aggiungere o rimuovere elementi dal menu Musica, come per gli altri menu. Per esempio, puoi aggiungere un elemento Compilation al menu Musica, quindi puoi facilmente scegliere le compilation che hai raccolto dalle varie sorgenti.

#### Per aggiungere o rimuovere elementi dal menu Musica:

- 1 Scegli Impostazioni > Musica.
- 2 Scegli gli elementi che desideri vengano visualizzati nel menu principale. Un segno di spunta indica gli elementi aggiunti. Per ripristinare le impostazioni originali del menu Musica, scegli "Ripristina menu".

## Creare playlist On-The-Go su iPod nano

Puoi creare playlist su iPod nano, chiamate playlist On-The-Go, quando iPod nano non è collegato al computer.

#### Per creare una playlist On-The-Go:

- 1 Seleziona un brano, quindi mantieni premuto il pulsante centrale fino a quando il titolo del brano non lampeggia.
- 2 Seleziona altri brani da aggiungere.
- 3 Seleziona Musica > Playlist > On-The-Go per visualizzare l'elenco dei brani.

Puoi anche aggiungere un elenco di brani. Ad esempio, per aggiungere un album, evidenzia il titolo e tieni premuto il pulsante centrale finché il titolo dell'album non lampeggia.

#### Per riprodurre brani nella playlist On-The-Go:

Seleziona Musica > Playlist > On-The-Go e scegli un brano.

#### Per rimuovere un brano dalla playlist On-The-Go:

 Seleziona un brano nella playlist e mantieni premuto il pulsante centrale finché il titolo del brano non inizia a lampeggiare.

#### Per eliminare l'intera playlist On-The-Go:

Seleziona Musica > Playlist > On-The-Go > Cancella playlist, quindi fai clic su Cancella.

#### Per registrare playlist On-The-Go su iPod nano:

Seleziona Musica > Playlist > On-The-Go > Registra playlist.

La prima playlist viene registrata come "Nuova playlist 1" nel menu relativo. La playlist On-The-Go viene cancellata. Puoi registrare tutte le playlist On-The-Go desiderate. Dopo avere registrato una playlist, non è più possibile rimuovere brani da essa.

#### Per copiare playlist On-The-Go sul computer:

Se iPod nano è impostato per l'aggiornamento automatico dei brani (consulta "Sincronizzare la musica automaticamente" a pagina 23) e crei una playlist On-The-Go, tale playlist verrà automaticamente trasferita su iTunes quando colleghi iPod nano. La nuova playlist On-The-Go appare nell'elenco delle playlist di iTunes. Utilizzando le normali procedure di iTunes, puoi rinominare, modificare o eliminare la nuova playlist.

#### Creare classifiche dei brani

Puoi assegnare un punteggio a un brano (da 1 a 5 stelle) a seconda delle preferenze personali. Puoi utilizzare i punteggi dei brani per creare automaticamente playlist smart in iTunes.

#### Per assegnare un punteggio a un brano:

- 1 Avvia la riproduzione del brano.
- 2 Nella schermata "In riproduzione", premi il pulsante centrale fino a quando non vengono visualizzati i cinque punteggi.
- 3 Utilizza la ghiera cliccabile per scegliere un punteggio (rappresentato da stelle).

Nota: non puoi assegnare punteggi a podcast video.

#### Impostare il limite massimo di volume

Puoi scegliere di selezionare un limite massimo per il volume su iPod nano e assegnare una combinazione per evitare la modifica delle impostazioni.

#### Per impostare il limite massimo di volume per il tuo iPod nano:

1 Scegli Impostazioni > Limite volume.

Il controllo del volume mostra il volume attuale.

2 Utilizza la ghiera cliccabile per selezionare il limite massimo di volume.

Puoi premere Play per ascoltare il brano selezionato mentre scegli il limite massimo di volume.

3 Premi Play/Pausa per impostare il limite massimo di volume.

Un triangolo sulla barra del volume indica il limite massimo di volume.

- 4 Premi il pulsante Menu per accettare il limite massimo di volume, senza impostare una combinazione per modificarlo. Oppure, nella schermata Inserisci combinazione, imposta una combinazione da utilizzare per modificare il limite massimo di volume.
- 5 Per inserire una combinazione:
  - Utilizza la ghiera cliccabile per selezionare un numero per la prima posizione. Premi il pulsante centrale per confermare la scelta e spostarti alla posizione successiva.
  - Usa lo stesso metodo per impostare gli altri numeri della combinazione. Utilizza il pulsante Successivo/Avanti veloce per spostarti alla posizione successiva e il pulsante Precedente/Indietro per spostarti a quella precedente. Premi il pulsante centrale nella posizione finale per confermare l'intera combinazione.

*Nota:* il volume dei brani e di altri documenti audio può variare in base a come l'audio è stato registrato o codificato. Consulta "Impostare i brani per la riproduzione allo stesso livello di volume" a pagina 31 per informazioni su come impostare un livello di volume in iTunes o iPod nano.Il livello di volume potrebbe anche variare a seconda del tipo di auricolari o di cuffie che usi. A eccezione di iPod Radio Remote, gli accessori che si collegano mediante il connettore iPod Dock Connector non supportano i limiti di volume.

Se imposti una combinazione, devi inserirla prima di modificare o eliminare il limite massimo di volume.

#### Per modificare il limite massimo di volume:

1 Scegli Impostazioni > Limite volume.

- 2 Se imposti una combinazione, inseriscila utilizzando la ghiera cliccabile per selezionare i numeri e premendo il pulsante centrale per confermarli.
- 3 Utilizza la ghiera cliccabile per modificare il limite massimo di volume.
- 4 Premi il pulsante Play/Pausa per accettare la modifica.

#### Per eliminare il limite massimo di volume:

- 1 Se stai ascoltando iPod nano, premi Pausa.
- 2 Scegli Impostazioni > Limite volume.
- 3 Se imposti una combinazione, inseriscila utilizzando la ghiera cliccabile per selezionare i numeri e premendo il pulsante centrale per confermarli.
- 4 Utilizza la ghiera cliccabile per spostare il limite di volume al livello massimo sulla barra del volume. In questo modo eliminerai ogni tipo di restrizione al livello di volume.
- 5 Premi il pulsante Play/Pausa per accettare la modifica.

*Nota:* se dimentichi la combinazione, puoi reinizializzare iPod nano. Consulta "Aggiornare e ripristinare il software" a pagina 65 per ulteriori informazioni.

#### Impostare i brani per la riproduzione allo stesso livello di volume

iTunes è in grado di regolare automaticamente il volume dei brani, per riprodurli allo stesso livello. Puoi configurare iPod nano per utilizzare le impostazioni di volume di iTunes.

#### Per impostare iTunes per riprodurre brani allo stesso livello di volume:

- 1 In iTunes, scegli iTunes > Preferenze (su un computer Mac) oppure Modifica > Preferenze (su un PC Windows).
- 2 Fai clic su Riproduci e seleziona "Verifica livello sonoro", quindi fai clic su OK.

#### Per configurare iPod nano in modo che utilizzi le impostazioni del volume di iTunes:

Scegli Impostazioni e imposta "Verifica livello sonoro" su Sì.

Se non hai attivato l'opzione "Verifica del livello sonoro" in iTunes, impostandola su iPod nano non si ottiene alcun effetto.

#### Utilizzare l'equalizzatore

Puoi utilizzare i preset dell'equalizzatore per modificare il suono di iPod nano in modo da adeguarlo a un particolare genere o stile musicale. Ad esempio, per migliorare il suono della musica rock, imposta l'equalizzatore su Rock.

#### Utilizzare l'equalizzatore per modificare il suono su iPod nano:

• Seleziona Impostazioni > EQ e seleziona un preset dell'equalizzatore.

Se hai assegnato un determinato preset a un brano in iTunes e l'equalizzatore di iPod nano è impostato su No, il brano verrà riprodotto applicando le impostazioni di iTunes. Per ulteriori informazioni, consulta Aiuto iTunes.

### Visualizzare testi su iPod nano

Se inserisci il testo di un brano in iTunes (consulta "Aggiungere testi" a pagina 21) e poi aggiungi il brano su iPod nano, puoi visualizzarne il testo sullo stesso su iPod nano.

#### Per visualizzare i testi su iPod nano mentre si sta riproducendo il brano:

 Nella schermata "In riproduzione", premi il pulsante centrale fino a quando non vengono visualizzati i testi. Lo schermo visualizzerà i testi e puoi scorrerne il contenuto mentre il brano viene riprodotto.

#### Visualizzare illustrazioni di album su iPod nano

Per default, puoi impostare iTunes in modo da visualizzare le illustrazioni di album su iPod nano. Se sono disponibili le illustrazioni, puoi visualizzarle su iPod nano nell'elenco album e durante la riproduzione della musica dell'album.

#### Per impostare iTunes in modo che sincronizzi automaticamente i podcast su iPod nano:

- 1 In iTunes, seleziona iPod nano nell'elenco Sorgente e fai clic sul pannello Musica.
- 2 Scegli "Mostra le illustrazioni dell'album su iPod".

#### Per vedere le illustrazioni di album su iPod nano:

• Avvia la riproduzione di un brano a cui è associata l'illustrazione dell'album.

Per ulteriori informazioni, apri iTunes e scegli Aiuto > Aiuto iTunes.

## Guardare e ascoltare podcast

I podcast sono programmi audio o video scaricabili da iTunes Store. Puoi ascoltare podcast audio e guardare podcast video. I podcast sono organizzati per tipologia: programmi, trasmissioni all'interno dei programmi e capitoli all'interno delle trasmissioni. Se interrompi la visione o l'ascolto di un podcast per tornarvi in un secondo momento, il podcast ripartirà dal punto in cui è stato interrotto.

#### Per ascoltare o guardare un podcast:

1 Dal menu principale, scegli Podcast, quindi seleziona uno spettacolo.

I programmi appaiono in ordine cronologico inverso in modo da poter guardare o ascoltare per primo il più recente. Sarà visualizzato un punto blu accanto ai programmi e alle trasmissioni che non sono stati ancora ascoltati o guardati.

2 Seleziona una trasmissione per riprodurlo.

La schermata "In riproduzione" mostra le informazioni relative al programma, alla trasmissione e alla data, oltre al tempo trascorso e quello rimanente. Premi il pulsante centrale per visualizzare maggiori informazioni sul podcast. Se il podcast include illustrazioni, puoi anche visualizzare un'immagine. L'illustrazione di un podcast può cambiare nel corso di un episodio, pertanto puoi visualizzare più immagini durante un podcast. Se il podcast che si sta guardando o ascoltando ha dei capitoli, puoi passare al capitolo successivo o all'inizio di quello che stai visualizzando premendo il pulsante Successivo/ Avanti veloce o Precedente/Indietro.

Per ulteriori informazioni sui podcast, apri iTunes e scegli Aiuto > Aiuto iTunes. Quindi cerca "podcast".

# Ascoltare audiolibri

Puoi acquistare e scaricare audiolibri da iTunes Store o da audible.com e ascoltarli su iPod nano.

Così come avviene per i brani musicali, puoi utilizzare iTunes per aggiungere gli audiolibri su iPod nano. Se interrompi l'ascolto di un audiolibro su iPod nano e lo riprendi in un secondo momento, la riproduzione partirà dal punto in cui è stata interrotta. iPod nano ignora gli audiolibri quando è impostato su riproduzione casuale.

Se il podcast che stai ascoltando ha dei capitoli, puoi passare al capitolo successivo o all'inizio di quello corrente premendo il pulsante Successivo/Avanti veloce o Precedente/Indietro.

Puoi riprodurre gli audiolibri a velocità superiori o inferiori al normale.

#### Per impostare la velocità di riproduzione di un audiolibro:

Scegli Impostazioni > Audiolibri e scegli una velocità.

L'impostazione della velocità di lettura influisce solo sugli audiolibri acquistati su iTunes Store o audible.com.

# Ascoltare la radio FM

Puoi ascoltare la radio utilizzando l'accessorio opzionale iPod Radio Remote per iPod nano. Questo accessorio si collega a iPod nano utilizzando il cavo connettore Dock. Quando stai utilizzando iPod Radio Remote, nel menu principale di iPod nano appare l'elemento Radio. Per ulteriori informazioni, consulta la documentazione di iPod Radio Remote.

# Caratteristiche video

Su iTunes Store puoi acquistare filmati, spettacoli televisivi, video musicali, noleggiare filmati e scaricare podcast video, quindi aggiungerli a iPod nano. Puoi guardare i video su iPod nano o su un televisore collegato a iPod nano. Leggi questo capitolo per imparare a scaricare e visualizzare le foto.

# Acquistare o noleggiare video e scaricare podcast video

Per acquistare video (filmati, spettacoli televisivi e video musicali) o noleggiare filmati online da iTunes Store (parte di iTunes e disponibile solo in alcuni paesi), devi configurare un account Apple in iTunes, scegliere i video desiderati, quindi acquistarli o noleggiarli. Se disponi di un account Apple o AOL (America Online), disponibile solo in alcuni paesi, puoi utilizzare l'account per il login in iTunes Store e acquistare video o noleggiare filmati.

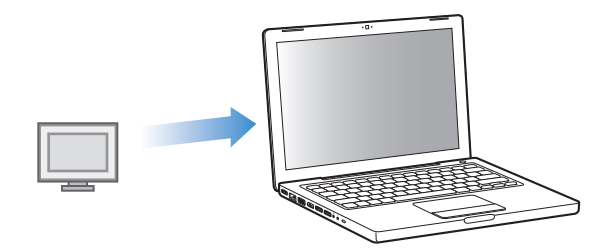

#### Per accedere a iTunes Music Store:

- Apri iTunes quindi:
  - Se disponi già di un account iTunes, scegli Store > Iscriviti.
  - Se non disponi già di un account iTunes, scegli Store > Crea account e segui le istruzioni su schermo per impostare un account Apple, inserire l'account Apple esistente oppure inserire le informazioni sull'account AOL.

#### Per scegliere i video in iTunes Store:

- 1 Nell'elenco sorgente di iTunes, seleziona iTunes Store.
- 2 Fai clic su un elemento (Filmati, Spettacoli televisivi, Video musicali) nell'elenco iTunes Store a sinistra.

Inoltre, puoi trovare alcuni video musicali come componenti di un album o altro tipo di offerta.

I video in iTunes e su iTunes Store sono identificati dall'icona di un monitor (

#### Per acquistare o noleggiare un video:

- 1 Seleziona iTunes Store dall'elenco sorgente, quindi trova il brano o l'album da acquistare o da noleggiare.
- 2 Fai clic su un'opzione di acquisto: video, episodio, serie, filmato oppure fai clic sull'opzione per noleggiare un filmato.

I video acquistati appaiono quando selezioni Filmati (in Libreria) o Acquistati (in Store) nell'elenco sorgente. I video noleggiati appaiono quando selezioni Filmati noleggiati (in Libreria).

#### Per scaricare un podcast video:

I podcast video appaiono con gli altri podcast in iTunes Store. Puoi sottoscriverli e scaricarli con la stessa modalità che utilizzi per gli altri podcast. Per poter scaricare podcast non è necessario disporre di un account iTunes Store. Per istruzioni, consulta "Acquistare brani e scaricare podcast utilizzando iTunes Store" a pagina 18.

## Convertire i video personali da utilizzare con iPod nano

Su iPod nano puoi visualizzare altri tipi di documenti video, per esempio i video creati in iMovie su un computer Mac o i video scaricati da Internet. Importa il video in iTunes, convertilo in modo che sia utilizzabile con iPod nano, se necessario, quindi aggiungilo a iPod nano.

iTunes supporta tutti i formati video supportati da QuickTime. Per ulteriori informazioni, scegli Aiuto > Aiuto QuickTime Player dalla barra dei menu di QuickTime Player.

#### Per importare un video in iTunes:

Trascina il documento video sulla tua libreria iTunes.

Alcuni video possono essere utilizzati con iPod nano dopo averli importati in iTunes. Se provi ad aggiungere un video a iPod nano (per istruzioni, consulta "Sincronizzare i video automaticamente" a pagina 37) e un messaggio ti informa che non è possibile riprodurre il video su iPod nano, devi convertire il video prima di poterlo utilizzare con iPod nano.

#### Per convertire un video da utilizzare con iPod nano:

- 1 Seleziona il video nella tua libreria iTunes.
- 2 Scegli Avanzate > Converti selezione per iPod/iPhone.

In base alla durata e al contenuto di un video, i tempi di conversione richiesti per poterlo utilizzare con iPod nano possono variare da pochi minuti a varie ore.

*Nota:* quando converti un video da utilizzare con iPod nano, il video originale rimane nella libreria iTunes.

Per ulteriori informazioni sulla conversione di video da utilizzare con iPod nano, visita il sito www.info.apple.com/kbnum/n302758.

# Aggiungere video a iPod nano

Puoi aggiungere filmati e spettacoli televisivi a iPod nano con le stesse modalità che utilizzi per aggiungere brani. Puoi impostare iTunes affinché sincronizzi automaticamente tutti i filmati e gli spettacoli televisivi su iPod nano quando colleghi iPod nano oppure puoi impostare iTunes affinché sincronizzi solo le playlist selezionate. In alternativa, puoi gestire i filmati e gli spettacoli televisivi manualmente. Se usi questa opzione, puoi aggiungere video da più computer senza eliminare i video già presenti su iPod nano.

*Nota:* i video musicale vengono gestiti con i brani, nel pannello Musica di iTunes. Consulta "Aggiungere musica e podcast su iPod nano" a pagina 23.

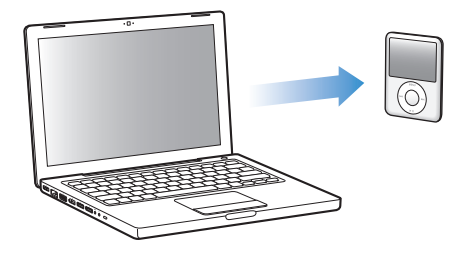

*Importante:* se noleggi un filmato da iTunes Store e lo aggiungi a iPod nano, potrai visualizzare il filmato solo su iPod nano. Quando aggiungi un filmato noleggiato a iPod nano, il filmato non può essere nuovamente trasferito.

#### Sincronizzare i video automaticamente

Per default, iPod nano è impostato per sincronizzare automaticamente tutti i video quando lo colleghi al computer. Questo è il modo più semplice per aggiungere video su iPod nano. È sufficiente collegare iPod nano al computer e attendere che i video e gli altri documenti vengano aggiunti automaticamente; quindi potrai scollegarlo e utilizzarlo. Se hai aggiunto video a iTunes dall'ultima volta che hai collegato iPod nano, i video verranno aggiunti a iPod nano. Se hai eliminato video da iTunes, questi verranno eliminati da iPod nano.

Puoi configurare iPod nano affinché sincronizzi i video automaticamente quando lo colleghi al computer.

#### Per sincronizzare video su iPod nano:

 Collega semplicemente iPod nano al computer. Se iPod nano è impostato per la sincronizzazione automatica, inizierà la sincronizzazione.

*Importante:* se hai impostato l'opzione di sincronizzazione automatica, la prima volta che colleghi iPod nano a un computer diverso, un messaggio ti chiede se vuoi sincronizzare i brani e i video automaticamente. Se accetti, tutti i brani, i video e gli altri elementi vengono eliminati da iPod nano e sostituiti con brani, video e gli altri elementi presenti nella libreria iTunes del computer. Se non accetti, puoi comunque aggiungere manualmente video a iPod nano, senza eliminare alcun video già presente su iPod nano.

iTunes dispone di una funzione per sincronizzare gli elementi acquistati da iPod nano su un altro computer. Per ulteriori informazioni, consulta Aiuto iTunes.

Mentre i video vengono sincronizzati dal computer su iPod nano, la finestra di stato di iTunes mostra il progresso dell'operazione in corso e l'icona di iPod nano dell'elenco sorgente lampeggia in rosso.

Una volta completato l'aggiornamento, viene visualizzato in iTunes un messaggio per segnalare che l'aggiornamento di iPod è terminato.

#### Sincronizzare i video selezionati su iPod nano

È consigliabile impostare iTunes per la sincronizzazione dei video selezionati su iPod nano quando lo spazio occupato dai video nella libreria iTunes è superiore a quello disponibile su iPod nano. Solo i video specificati verranno sincronizzati con iPod nano. Puoi sincronizzare i video selezionati o le playlist selezionate che contengono video.

# Per impostare iTunes affinché sincronizzi i filmati da vedere o quelli selezionati su iPod nano:

- 1 In iTunes, seleziona iPod nano nel pannello Sorgente, quindi fai clic sul pannello Filmati.
- 2 Seleziona "Sincronizza filmati".
- 3 Seleziona i filmati o le playlist desiderate.

*Filmati da vedere: s*eleziona "... filmati da vedere", quindi scegli il numero desiderato dal menu a comparsa.

*Filmati o playlist selezionati:* fai clic su "Selezionati ...", scegli "filmati" o "playlist" dal menu a comparsa, quindi seleziona i filmati o le playlist desiderati.

4 Fai clic su Applica.

*Nota:* se, nel pannello Riepilogo, è selezionato "Sincronizza solo gli elementi selezionati", iTunes sincronizza solo gli elementi selezionati nella libreria Filmati e nelle altre librerie.

Per impostare iTunes affinché sincronizzi le trasmissioni televisive più recenti o quelle selezionate su iPod nano:

- 1 In iTunes, seleziona iPod nano nel pannello Sorgente, quindi fai clic sul pannello "Spettacoli televisivi".
- 2 Seleziona "Sincronizza... episodi", quindi, dal menu a comparsa, scegli il numero di episodi desiderato.
- 3 Fai clic su "Selezionati..." e scegli "Spettacoli televisivi" oppure "playlist" dal menu a comparsa.
- 4 Seleziona i filmati o le playlist che desideri sincronizzare.
- 5 Fai clic su Applica.

*Nota:* se, nel pannello Riepilogo, è selezionato "Sincronizza solo gli elementi selezionati", iTunes sincronizza solo gli elementi selezionati nella libreria Spettacoli televisivi e nelle altre librerie.

#### Gestire i video manualmente

Se imposti iTunes per la gestione manuale di iPod nano otterrai maggiore flessibilità nella gestione dei video su iPod nano. Puoi aggiungere ed eliminare singolarmente filmati, spettacoli televisivi e altri elementi. Inoltre, puoi aggiungere video da più computer a iPod nano senza eliminare i video già presenti su iPod nano. Consulta "Gestire iPod nano manualmente" a pagina 25.

#### Aggiungere podcast video a iPod nano

Puoi aggiungere i podcast video su iPod nano con la stessa modalità che utilizzi per aggiungere gli altri podcast (consulta pagina 26). Se un podcast dispone di un componente video, il video verrà riprodotto quando lo scegli dai Podcast.

Se imposti iTunes per la gestione manuale di filmati e spettacoli televisivi, puoi reimpostarlo in un secondo momento affinché utilizzi la sincronizzazione automatica. Se imposti iTunes per la sincronizzazione automatica dopo avere gestito iPod nano manualmente, qualsiasi elemento presente su iPod nano che non fa parte della tua libreria iTunes andrà perso.

#### Per reimpostare iTunes per sincronizzare tutti i filmati automaticamente su iPod nano:

- 1 In iTunes, seleziona iPod nano nel pannello Sorgente, quindi fai clic sul pannello Filmati.
- 2 Seleziona "Sincronizza filmati", quindi seleziona "Tutti i filmati".
- 3 Fai clic su Applica.

*Nota:* se, nel pannello Riepilogo, è selezionato "Sincronizza solo gli elementi selezionati", iTunes sincronizza solo gli elementi selezionati nella libreria Filmati e nelle altre librerie.

# Per reimpostare iTunes per sincronizzare tutti gli spettacoli televisivi automaticamente su iPod nano:

- 1 In iTunes, seleziona iPod nano nel pannello Sorgente, quindi fai clic sul pannello "Spettacoli televisivi".
- 2 Seleziona "Sincronizza... episodi", quindi scegli "tutti" dal menu a comparsa.
- 3 Seleziona "Tutti gli spettacoli televisivi".
- 4 Fai clic su Applica.

*Nota:* se, nel pannello Riepilogo, è selezionato "Sincronizza solo gli elementi selezionati", iTunes sincronizza solo gli elementi selezionati nella libreria Spettacoli televisivi e nelle altre librerie.

## Vedere e ascoltare i video

Puoi visualizzare e ascoltare i video su iPod nano. Se disponi di un cavo AV di Apple (disponibile separatamente sul sito www.apple.com/it/ipodstore), puoi visualizzare i video di iPod nano sul televisore.

#### Vedere e ascoltare i video su iPod nano

I video che aggiungi a iPod nano appaiono nei menu Video. Inoltre, i video musicali appaiono nei menu Musica.

Per visualizzare un video su iPod nano:

Scegli Video e seleziona il video desiderato.

Quando riproduci il video, potrai vederlo e ascoltarlo.

# Per ascoltare il suono di un video musicale o quello di un podcast video senza riprodurre il video:

Scegli Musica e seleziona un video musicale o un podcast video.

Quando riproduci il video, sentirai il suono ma non vedrai il video.

#### Guardare i video su un televisore collegato a iPod nano

Se disponi di un cavo AV Apple, puoi guardare i video su un televisore collegato a iPod nano. Per iniziare, devi impostare iPod nano affinché visualizzi i video su un televisore, quindi devi collegare iPod nano al televisore e infine riprodurre il video.

*Nota:* utilizza il cavo AV componente Apple, il cavo AV composito Apple o il kit di connessione AV di Apple. Altri cavi RCA simili potrebbero non essere supportati. Puoi acquistare i cavi all'indirizzo www.apple.com/it/ipodstore.

#### Per impostare iPod nano affinché visualizzi i video su un televisore:

Scegli Video > Impostazioni, quindi imposta l'uscita TV su Chiedi o Sì.

Se imposti l'uscita TV su Chiedi, iPod nano potrai visualizzare i video sul televisore oppure su iPod nano ogni volta che riproduci un video.

Inoltre, puoi impostare i video affinché vengano visualizzati in formato panoramico o a tutto schermo; oltre alla possibilità di impostare la modalità di visualizzazione su dispositivi PAL o NTSC.

#### Per impostare le opzioni TV:

Scegli Video > Impostazioni, quindi segui le seguenti istruzioni

| Per impostare                                     | Esegui questa operazione                                                                                                    |  |  |
|---------------------------------------------------|----------------------------------------------------------------------------------------------------|--|--|
| Video da visualizzare su<br>televisori PAL o NTSC | Imposta il segnale TV su PAL o NTSC.PAL e NTSC rappresentano<br>gli standard delle trasmissioni televisive. Il televisore potrebbe<br>utilizzare entrambi, in base al paese in cui è stato acquistato.<br>Per ulteriori informazioni sullo standard utilizzato, verifica la docu-<br>mentazione fornita con il televisore. |  |  |
| Formato della tua TV esterna                      | Imposta lo schermo della TV su Schermo panoramico,<br>per il formato 16:9, oppure su Standard, per il formato 4:3.                                                                                                    |  |  |
| Adattamento del video<br>allo schermo             | imposta "Adatta allo schermo" su Sì.<br>Se l'opzione è impostata su No, su iPod nano e sugli schermi TV<br>standard (4:3), i video a schermo panoramico vengono visualizzati<br>in formato Letterbox.                                                                                                    |  |  |
| Sottotitoli da visualizzare                       | Imposta l'opzione sottotitoli su Sì.                                                                                                    |  |  |

#### Per utilizzare il cavo AV componente Apple per collegare iPod nano al televisore:

1 Inserisci i connettori rosso, verde e blu nelle porte ingresso video componente (Y, Pb e Pr) del televisore.

Puoi anche utilizzare il cavo AV composito Apple. In tal caso, inserisci il connettore video giallo nella porta di ingresso video del televisore. Il televisore deve essere dotato di porte video e audio RCA.

- 2 Inserisci i connettori bianco e rosso nelle porte di ingresso audio analogico di sinistra e di destra del televisore.
- 3 Inserisci iPod Dock Connector nel tuo iPod nano o nell'Universal Dock.
- 4 Inserisci il connettore USB nell'alimentatore USB Power Adapter del computer per tenere carico iPod nano.
- 5 Accendi iPod nano e il televisore o il ricevitore per iniziare la riproduzione.

Accertati di avere impostato su TV Out di iPod nano su Sì.

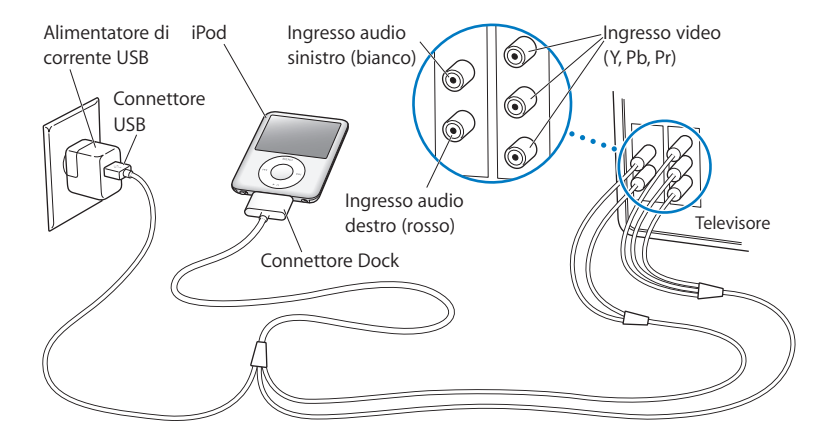

*Nota:* le porte del televisore o del ricevitore possono esser diverse da quelle riportate in figura.

#### Per visualizzare un video sul televisore:

- 1 Collega iPod nano al televisore (vedi sopra).
- 2 Accendi il televisore e imposta la visualizzazione dalle porte di ingresso collegate a iPod nano. Per ulteriori informazioni, consulta la documentazione fornita con il televisore.
- 3 Su iPod nano scegli Video e seleziona il video desiderato.

# Caratteristiche relative alle fotografie

# 4

Puoi importare foto digitali sul computer e aggiungerle su iPod nanoPuoi visualizzare foto in iPod nano individualmente o come in una presentazione sul televisore. Leggi questo capitolo per imparare a importare e visualizzare foto.

# Importare foto

Puoi importare foto digitali da una fotocamera digitale al computer per poi aggiungerle su iPod nano per poterle visualizzare. Puoi collegare iPod nano a un televisore e visualizzare le foto come una presentazione con musica.

## Trasferire delle foto da una fotocamera al computer

Puoi importare foto da una fotocamera digitale o da un lettore di schede fotografiche.

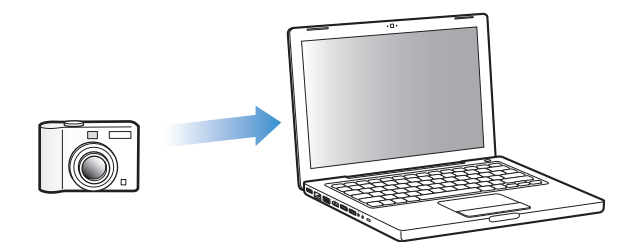

## Per importare foto su un computer Mac mediante iPhoto:

- 1 Collega la fotocamera o il lettore di schede fotografiche al computer. Se non si apre automaticamente, apri iPhoto (nella cartella Applicazioni).
- 2 Fai clic su Importa.

Le immagini registrate nella fotocamera vengono così importate in iPhoto.

Puoi importare in iPhoto anche altri tipi di immagini digitali come, ad esempio le immagini scaricate dal web. Per ulteriori informazioni sull'importazione e l'utilizzo di foto e altre immagini, apri iPhoto e scegli Aiuto > Aiuto iPhoto.

iPhoto è un componente della suite di applicazioni iLife che puoi acquistare all'indirizzo www.apple.com/it/ilife. iPhoto potrebbe tuttavia essere già installato nel computer Mac, nella cartella Applicazioni.

Se non disponi di iPhoto, puoi importare le foto utilizzando Acquisizione Immagine.

#### Per importare foto in un computer Mac mediante Acquisizione Immagine:

- 1 Collega la fotocamera o il lettore di schede fotografiche al computer.
- 2 Apri Acquisizione immagine (all'interno della cartella Applicazioni), se non si apre automaticamente.
- 3 Per scegliere elementi specifici da importare, fai clic su "Scarica alcune". In alternativa, fai clic su "Scarica tutte" per scaricare tutti gli elementi.

#### Per importare foto in un PC Windows:

• Segui le istruzioni fornite con la fotocamera digitale o con l'applicazione fotografica.

### Aggiungere le foto dal computer a iPod nano

Puoi aggiungere foto su iPod nano da un'altra cartella al disco rigido. Se utilizzi un computer Mac e iPhoto 4.0.3 o versione successiva, puoi sincronizzare album di iPhoto in modo automatico. In modo analogo, puoi sincronizzare automaticamente raccolte di foto anche utilizzando un PC Windows e Adobe Photoshop Album 2.0 o versione successiva, oppure Adobe Photoshop Elements 3.0 o versione successiva.

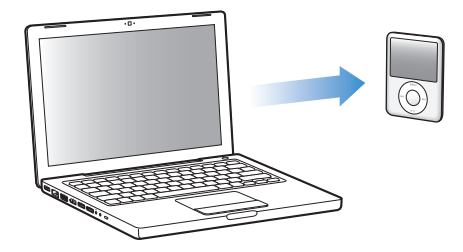

Il primo trasferimento di foto su iPod nano potrebbe richiedere un po' di tempo, in base al numero di foto presenti nella libreria foto.

# Per sincronizzare le foto da un computer Mac o PC Windows a iPod nano utilizzando un'applicazione fotografica:

- 1 In iTunes, seleziona iPod nano nel pannello Sorgente e fai clic sul pannello Foto.
- 2 Seleziona "Sincronizza foto da:..."
  - Su un computer Mac, scegli Foto dal menu a comparsa.
  - *Su un PC Windows,* scegli "Photoshop Album" o "Photoshop Elements" dal menu a comparsa.

*Nota:* alcune versioni di Photoshop Album e Photoshop Elements non supportano le raccolte. Puoi comunque utilizzare queste applicazioni per aggiungere tutte le foto.

- 3 Se desideri aggiungere tutte le foto, seleziona "Tutte le foto e gli album". Per mantenere le foto organizzate per evento, seleziona "... eventi", quindi scegli un'opzione dal menu a comparsa. Per aggiungere solo le foto di alcuni album o raccolte, seleziona "Album selezionati", quindi seleziona gli album o le raccolte da copiare.
- 4 Fai clic su Applica.

Ogni volta che colleghi iPod nano al computer, le foto vengono sincronizzate automaticamente.

#### Per aggiungere foto di una cartella del disco rigido a iPod nano:

1 Trascina le immagini da trasferire in una cartella del computer.

Se vuoi visualizzare le foto in diversi album fotografici su iPod nano, crea altre cartelle all'interno della cartella di immagini principale e trascinaci dentro le immagini.

- 2 In iTunes, seleziona iPod nano nel pannello Sorgente e fai clic sul pannello Foto.
- 3 Seleziona "Sincronizza foto da:..."
- 4 Seleziona "Scegli la cartella" dal menu a comparsa e scegli la cartelle in cui sono state memorizzate le immagini.
- 5 Fai clic su Applica.

Mentre aggiunge le foto su iPod nano, iTunes le ottimizza per la visualizzazione. Per default, le immagini a risoluzione massima non vengono trasferite. L'aggiunta di immagini a risoluzione massima è molto utile, per esempio, per trasferire immagini da un computer a un altro, ma non è necessaria per la visualizzazione ad alta qualità su iPod nano delle foto.

#### Per aggiungere le immagini a risoluzione massima su iPod nano:

- 1 In iTunes, seleziona iPod nano nel pannello Sorgente e fai clic sul pannello Foto.
- 2 Seleziona "Includi foto a risoluzione massima".
- 3 Fai clic su Applica.

iTunes copia le versioni a risoluzione massima delle foto nella cartella Foto di iPod nano.

#### Per eliminare foto da iPod nano:

- 1 In iTunes, seleziona iPod nano nel pannello Sorgente e fai clic sul pannello Foto.
- 2 Seleziona "Sincronizza foto da:..."
  - Su un computer Mac, scegli Foto dal menu a comparsa.
  - *Su un PC Windows,* scegli "Photoshop Album" o "Photoshop Elements" dal menu a comparsa.
- 3 Seleziona "Album selezionati" e deseleziona gli album che non desideri archiviare su iPod nano.
- 4 Fai clic su Applica.

#### Aggiungere foto da iPod nano al computer

Se aggiungi foto a risoluzione massima dal computer a iPod nano seguendo i passi precedenti, le foto verranno archiviate nella cartella Foto di iPod nano. Puoi collegare iPod nano a un computer e trasferire queste foto sul computer. iPod nano deve essere abilitato all'utilizzo come disco esterno (consulta "Utilizzare iPod nano come disco esterno" a pagina 48).

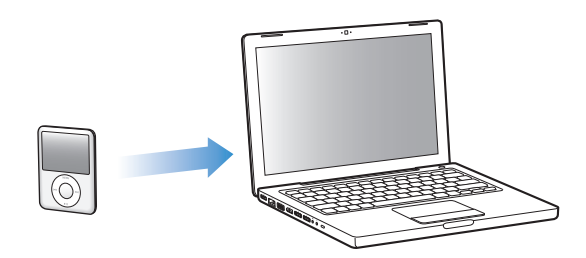

#### Per aggiungere foto da iPod nano al computer:

- 1 Collega iPod nano al computer.
- 2 Trascina i documenti delle immagini dalla cartella Foto o DCIM in iPod nano sulla scrivania o su un'applicazione di editing di foto sul computer.

*Nota:* puoi anche usare un'applicazione di editing di foto, quale iPhoto, per aggiungere foto memorizzate nella cartella Foto. Per ulteriori informazioni, consulta la documentazione fornita con l'applicazione.

#### Per eliminare foto dalla cartella Foto su iPod nano:

- 1 Collega iPod nano al computer.
- 2 Individua la cartella Foto su iPod nano ed elimina le foto che non desideri conservare.

## Visualizzare foto

Puoi visualizzare foto in iPod nano manualmente o come in una presentazione. Se disponi di un cavo AV opzionale Apple (per esempio, un cavo AV componente Apple), puoi collegare iPod nano a un televisore e visualizzare le foto come una presentazione con musica.

#### Visualizzare le foto su iPod nano

#### Per visualizzare le foto su iPod nano:

1 In iPod nano, seleziona Foto > Tutte le foto. In alternativa, seleziona Foto e scegli l'album di cui vuoi visualizzare le foto. La visualizzazione delle miniature delle foto può richiedere qualche secondo. 2 Evidenzia la foto da visualizzare e premi il pulsante centrale per vedere una versione a tutto schermo.

All'interno di una qualsiasi schermata di visualizzazione, utilizza la ghiera cliccabile per scorrere le foto. Per passare alla schermata di foto successiva o precedente, premi il pulsante "Successivo/Avanti veloce" o "Precedente /Indietro". Per passare all'ultima o alla prima foto della libreria o dell'album, premi il pulsante "Successivo/Avanti veloce" o "Precedente /Indietro".

#### Visualizzare le presentazioni

Puoi visualizzare una presentazione con musica e transizioni se lo desideri, su iPod nano. Se disponi di un cavo opzionale AV di Apple, puoi visualizzare la presentazione su un televisore.

#### Per definire le impostazioni della presentazione:

Seleziona Foto > Impostazioni, quindi segui le istruzioni riportate a continuazione:

| Per impostare                                                          | Esegui questa operazione                                                                                                    |  |  |
|------------------------------------------------------------------------|----------------------------------------------------------------------------------------------------|--|--|
| Presentazioni da visualizzare su<br>iPod nano                          | Imposta l'uscita TV su Chiedi o No.                                                                                                    |  |  |
| Presentazioni da visualizzare<br>sul televisore                        | Imposta l'uscita TV su Chiedi o Sì. Se imposti l'opzione TV su Chiedi,<br>iPod nano ti consente di visualizzare le presentazioni sul televisore<br>oppure su iPod nano ogni volta che inizi una presentazione.                                                                                                    |  |  |
| Durata di visualizzazione di<br>ogni diapositiva                       | Seleziona "Tempo per diapositiva" e indica il tempo desiderato.                                                                                                    |  |  |
| Musica da riprodurre durante le presentazioni di diapositive           | Seleziona Musica e scegli una playlist. Utilizzando iPhoto, puoi sce-<br>gliere "Da iPhoto" per copiare l'impostazione musicale di iPhoto.<br>Verranno riprodotti solo i brani che hai aggiunto su iPod nano.                                                                                                    |  |  |
| Immagini da ripetere                                                   | Imposta Ripetizione su Sì.                                                                                                    |  |  |
| Immagini da visualizzare in<br>ordine casuale                          | Imposta "Foto a caso" su Attivato.                                                                                                    |  |  |
| Immagini da visualizzare con<br>transizioni                            | Seleziona Transizioni e scegli il tipo di transizione desiderato.                                                                                                    |  |  |
| Diapositive da visualizzare su<br>televisori con sistema PAL o<br>NTSC | Imposta il segnale TV su PAL o NTSC. PAL e NTSC rappresentano<br>gli standard delle trasmissioni televisive. Il televisore potrebbe<br>utilizzare entrambi, in base al paese in cui è stato acquistato.<br>Per ulteriori informazioni sullo standard utilizzato, verifica la docu-<br>mentazione fornita con il televisore. |  |  |

#### Per visualizzare una presentazione su iPod nano:

 Seleziona una foto, un album o un rullino e premi il pulsante Riproduci/Pausa. In alternativa, seleziona una foto a tutto schermo e premi il pulsante centrale. Per interrompere l'operazione, premi il pulsante Riproduci/Pausa. Per passare alla foto successiva o precedente, premi il pulsante "Successivo/Avanti veloce" o "Precedente /Indietro".

#### Per collegare iPod nano al televisore:

1 Collega il cavo AV componente Apple opzionale o quello AV composito a iPod nano.

*Nota:* utilizza il cavo AV componente Apple , il cavo AV composito Apple o il kit di connessione AV di Apple. Altri cavi RCA simili potrebbero non essere supportati. Puoi acquistare i cavi all'indirizzo www.apple.com/it/ipodstore.

Collega i connettori video e audio alle porte del televisore (vedere la figura a pagina 41).
 Il televisore deve essere dotato di porte video e audio RCA.

#### Per visualizzare una presentazione sul televisore:

- 1 Collega iPod nano al televisore (vedi sopra).
- 2 Accendi il televisore e imposta la visualizzazione dalle porte di ingresso collegate a iPod nano. Per ulteriori informazioni, consulta la documentazione fornita con il televisore.
- 3 Su iPod nano, seleziona una foto, un album o un rullino e premi il pulsante Riproduci/ Pausa. In alternativa, seleziona una foto a tutto schermo e premi il pulsante centrale. Per interrompere l'operazione, premi il pulsante Riproduci/Pausa. Per passare alla foto successiva o precedente, premi il pulsante "Successivo/Avanti veloce" o "Precedente/Indietro".

Se hai selezionato una playlist in Foto > Impostazioni > Musica, la playlist viene riprodotta automaticamente quando inizia la presentazione. Le foto vengono visualizzate sul televisore in modo automatico in base alle opzioni del menu Presentazione > Impostazioni.

# Altri accessori e funzionalità

# iPod nano può fare molto di più che riprodurre brani. Ti consente, inoltre, di eseguire molte operazioni in più rispetto all'ascolto di musica.

Leggi questo capitolo per scoprire ulteriori informazioni sulle funzionalità aggiuntive di iPod nano, compresi l'utilizzo come disco esterno, sveglia e timer, la visualizzazione dell'ora di altre parti del mondo, la visualizzazione di note e la sincronizzazione di contatti, calendari, attività. Impara a utilizzare iPod nano come cronometro, per bloccare lo schermo e ottieni informazioni sugli accessori disponibili per iPod nano.

## Utilizzare iPod nano come disco esterno

Puoi utilizzare iPod nano come disco esterno per archiviare documenti.

*Nota:* per aggiungere musica e altri documenti audio o video a iPod nano, devi utilizzare iTunes. Per esempio, non visualizzerai i brani aggiunti con iTunes nel Finder di Mac o in Esplora risorse di Windows. Allo stesso modo, i documenti musicali copiati su iPod nano nel Finder di Mac o in Esplora risorse di Windows, non potranno essere riprodotti su iPod nano.

#### Per abilitare iPod nano come disco esterno:

- 1 In iTunes, seleziona iPod nano nel pannello Sorgente, quindi fai clic sul pannello Riepilogo.
- 2 Nella sezione Opzioni, seleziona "Abilita utilizzo come disco".
- 3 Fai clic su Applica.

Quando utilizzi iPod nano, l'icona del disco di iPod nano compare sulla scrivania del Mac oppure, su un PC Windows, compare come la successiva unità disponibile in Esplora risorse.

*Nota:* puoi abilitare l'utilizzo di iPod nano come disco esterno anche facendo clic su Riepilogo, nella finestra delle opzioni, e selezionando "Gestisci la musica e i video manualmente". Trascina i documenti su e da iPod nano per copiarli.

Se utilizzi iPod nano principalmente come disco, puoi disattivare l'avvio automatico di iTunes quando colleghi iPod nano al computer.

# Per impedire che iTunes si avvii automaticamente quando colleghi iPod nano al computer:

- 1 Nell'elenco sorgente di iTunes, seleziona iPod nano e fai clic sul pannello Riepilogo.
- 2 Nella sezione Opzioni, deseleziona "Apri iTunes quando questo iPod è collegato".
- 3 Fai clic su Applica.

## Utilizzare le altre impostazioni

iPod nano ti consente di impostare la data e l'ora, gli orologi in fusi orari differenti, la sveglia e le funzionalità di stop. Puoi utilizzare iPod nano come cronometro o per giocare; inoltre, puoi bloccare lo schermo di iPod nano.

#### Impostare e visualizzare data e ora

La data e l'ora vengono impostate automaticamente dall'orologio di sistema del computer quando colleghi iPod nano: puoi tuttavia modificare le impostazioni.

#### Impostare le opzioni di data e ora:

- 1 Scegli Impostazioni > Data e Ora.
- 2 Scegli una o più opzioni tra le seguenti:

| Per                                                                     | Esegui questa operazione                                                                                                    |  |  |
|-------------------------------------------------------------------------|----------------------------------------------------------------------------------------------------|--|--|
| Impostare la data                                                       | Scegli Data. Per cambiare il valore selezionato, utilizza la ghiera clic-<br>cabile . Premi il pulsante centrale per spostarti al valore successivo. |  |  |
| Impostare l'ora                                                         | Scegli Ora. Usa la ghiera cliccabile per cambiare il valore selezio-<br>nato. Premi il pulsante centrale per spostarti al valore successivo.         |  |  |
| Specificare il fuso orario                                              | Scegli "Imposta fuso orario" e utilizza la ghiera cliccabile per selezio-<br>nare una città di un altro fuso orario.                                 |  |  |
| Specificare lo stato dell'ora<br>legale (DST, Daylight Savings<br>Time) | Scegli DST e premi il pulsante centrale per attivare o disattivare il DST.                                                                           |  |  |
| Visualizzare l'ora nel formato<br>24 ore                                | Scegli "Orologio di 24 ore" e premi il pulsante centrale per attivare o disattivare il formato 24 ore.                                               |  |  |
| Visualizzare l'ora nella barra<br>del titolo                            | Scegli Ora nel Titolo e premi il pulsante centrale per attivare o disattivare l'opzione.                                                             |  |  |

#### Aggiungere orologi per altri fusi orari

#### Per aggiungere orologi per altri fusi orari:

- 1 Scegli Extra > Orologi.
- 2 Nella schermata Orologi, fai clic sul pulsante centrale e scegli Aggiungi.
- 3 Scegli una regione e poi una città.

Gli orologi aggiunti appariranno in un elenco. L'ultimo orologio aggiunto apparir à in fondo alla lista.

#### Per eliminare un orologio:

- 1 Scegli Extra > Orologi.
- 2 Scegli l'orologio.
- 3 Scegli Elimina.

#### Impostare la sveglia

Puoi impostare una sveglia per qualsiasi orologio in iPod nano.

Per utilizzare iPod nano come sveglia:

- 1 Scegli Extra > Sveglie.
- 2 Scegli "Crea sveglia" e imposta le seguenti opzioni:

| Per                                  | Esegui questa operazione                                                                                                    |  |  |
|--------------------------------------|----------------------------------------------------------------------------------------------------|--|--|
| Attivare la sveglia                  | Scegli Sveglia, quindi Attivo.                                                                                                    |  |  |
| Impostare l'ora                      | Scegli Ora. Usa la ghiera cliccabile per cambiare il valore selezio-<br>nato. Premi il pulsante centrale per spostarti al valore successivo.                                                                                                    |  |  |
| Impostare la data                    | Scegli Data. Usa la ghiera cliccabile per cambiare il valore selezio-<br>nato. Premi il pulsante centrale per spostarti al valore successivo.                                                                                                    |  |  |
| Scegliere un suono                   | Scegli Toni o seleziona una playlist. Se scegli Toni, seleziona Beep<br>per ascoltare la sveglia attraverso gli altoparlanti interni. Se scegli<br>una playlist, dovrai collegare iPod nano agli altoparlanti o alle cuf-<br>fie per poter sentire la sveglia. |  |  |
| Imposta un'opzione di<br>ripetizione | Scegli Ripeti, quindi seleziona un'opzione (per esempio, "giorni della settimana").                                                                                                    |  |  |
| Assegnare un nome alla sveglia       | Scegli Etichetta, quindi scegli l'opzione desiderata (per esempio,<br>"Sveglia").                                                                                                    |  |  |

#### Per eliminare una sveglia:

- 1 Scegli Extra > Sveglie.
- 2 Scegli la sveglia, quindi scegli Elimina.

#### Per impostare il timer di stop

Puoi impostare iPod nano affinché si spenga automaticamente dopo un determinato intervallo di tempo di riproduzione o altro contenuto.

#### Impostare il timer di stop:

- 1 Scegli Extra > Sveglie.
- 2 Scegli "Timer di Stop", quindi imposta l'intervallo di tempo desiderato per la riproduzione di iPod nano.

#### Usare il cronometro

Puoi usare il cronometro durante attività sportive per tenere traccia del tempo totale e, se corri in pista, del tempo di ogni giro. Mentre usi il cronometro puoi ascoltare musica.

#### Per usare il cronometro:

- 1 Scegli Extra > Cronometro.
- 2 Premi il pulsante Riproduci/Pausa per avviare il timer.
- 3 Premi il pulsante centrale per registrare i tempi parziali. Fino a tre tempi parziali nel tempo totale.
- 4 Premi il pulsante Riproduci/Pausa per arrestare il timer globale o scegli Riprendi per riavviare il timer.
- 5 Scegli "Nuovo timer" per iniziare una nuova sessione cronometro.

*Nota:* una volta avviato il cronometro, iPod nano resterà attivo per tutto il tempo in cui rimane visualizzata la schermata del Timer fino al termine dell'intervallo di tempo impostato. Se iPod nano non sta riproducendo musica o video e passi a un altro menu dopo aver avviato il cronometro, iPod nano si spegnerà automaticamente dopo qualche minuto arrestando il cronometro.

#### Per consultare o eliminare una sessione del cronometro attiva:

1 Scegli Extra > Cronometro.

Vengono visualizzati il resoconto e un elenco delle sessioni registrate.

2 Scegli un resoconto per visualizzarne le informazioni relative alla sessione.

iPod nano memorizza le sessioni cronometro con date, ore e statistiche. Potrai visualizzare la data e l'ora dell'inizio della sessione, il tempo totale di questa, oppure il tempo più lungo, quello più breve e quello medio; inoltre, potrai visualizzare diversi ultimi tempi di sessione.

3 Premi il pulsante centrale e scegli "Elimina resoconto" per eliminare il resoconto selezionato oppure scegli "Cancella resoconto" per cancellare il contenuto di tutti i resoconti attuali.

#### Giocare

iPod nano è dotato di tre giochi: iQuiz, Klondike e Vortex.

#### Per giocare:

Scegli Extra > Giochi e scegli un gioco.

Puoi acquistare giochi aggiuntivi su iTunes Store (in alcuni paesi) per giocare con iPod nano. Dopo aver acquistato i giochi su iTunes, puoi aggiungerli a iPod nano sincronizzandoli automaticamente oppure gestendoli manualmente.

#### Per acquistare un gioco:

- 1 Dall'elenco sorgente di iTunes, seleziona iTunes Store.
- 2 Dall'elenco iTunes Store, scegli Giochi iPod.
- 3 Seleziona il gioco desiderato e fai clic su Acquista gioco.

#### Per sincronizzare i giochi automaticamente con iPod nano:

- 1 Nell'elenco sorgente di iTunes, seleziona iPod nano, quindi seleziona il pannello Giochi.
- 2 Seleziona "Sincronizza giochi".
- 3 Fai clic su "Tutti i giochi" oppure su "Giochi selezionati". Se fai clic su "Giochi selezionati", seleziona anche i giochi che desideri sincronizzare.
- 4 Fai clic su Applica.

#### Bloccare lo schermo di iPod nano

Puoi impostare una combinazione per evitare l'utilizzo di iPod nano da parte di altre persone non autorizzate. Se blocchi lo schermo di iPod nano quando non è collegato al computer, prima di poterlo utilizzare devi inserire una combinazione per sbloccarlo.

*Nota:* questa funzionalità è diversa da quella dell'interruttore Hold, che impedisce invece attivazioni accidentali dei tasti di iPod nano. Si tratta infatti di un sistema che impedisce a persone non autorizzate di utilizzare iPod nano.

#### Impostare una combinazione per iPod nano:

- 1 Scegli Extra > Blocco schermo.
- 2 Nella schermata "Nuova combinazione", inserisci una combinazione:
  - Utilizza la ghiera cliccabile per selezionare un numero per la prima posizione.
    Premi il pulsante centrale per confermare la scelta e spostarti alla posizione successiva.
  - Usa lo stesso metodo per impostare gli altri numeri della combinazione. Utilizza il pulsante Successivo/Avanti veloce per spostarti alla posizione successiva e il pulsante Precedente/Indietro per spostarti a quella precedente. Premi il pulsante centrale nella posizione finale.
- 3 Nella schermata Conferma combinazione, inserisci la combinazione da confermare o, per uscire senza bloccare lo schermo, premi Menu.

Dopo avere completato le operazioni, appare la schermata Blocco schermo, in cui potrai bloccare lo schermo oppure reimpostare la combinazione. Premi il pulsante Menu per uscire senza bloccare lo schermo.

#### Per bloccare lo schermo di iPod nano:

Scegli Extra > Blocco schermo > Blocca.

Se hai appena completato l'impostazione della combinazione, Blocca apparirà già selezionato nello schermo. Premi il pulsante centrale per bloccare iPod.

Quando lo schermo è bloccato, viene visualizzata l'immagine di un lucchetto.

*Nota:* inoltre, puoi aggiungere l'elemento del menu "Blocca schermo" al menu principale in modo da poter bloccare velocemente lo schermo di iPod nano. Consulta "Aggiungere o rimuovere elementi dal menu principale" a pagina 10.

#### Quando sullo schermo appare il lucchetto, puoi sbloccare iPod nano in due modi:

- Premi il pulsante centrale per inserire la combinazione su iPod nano. Utilizza la ghiera cliccabile per selezionare i numeri e premi il pulsante centrale per confermarli. Se inserisci la combinazione errata, il lucchetto continuerà a essere visualizzato sullo schermo. Riprova.
- Collega iPod nano al computer con il quale viene usato maggiormente; in questo modo, iPod nano verrà automaticamente sbloccato.

*Nota:* se utilizzando queste soluzioni non riesci comunque a sbloccare iPod nano, puoi reinizializzare iPod nano. Consulta "Aggiornare e ripristinare il software" a pagina 65.

#### Per modificare una combinazione già impostata:

- 1 Scegli Extra > Blocco schermo > Reimposta.
- 2 Nella schermata "Inserisci combinazione", inserisci la combinazione attuale.
- 3 Nella schermata "Nuova combinazione", inserisci e conferma una nuova combinazione.

*Nota:* se dimentichi l'attuale combinazione, l'unico modo per annullarla e inserirne una nuova è reinizializzare il software iPod nano. Consulta "Aggiornare e ripristinare il software" a pagina 65.

## Sincronizzare contatti, calendari ed elenchi attività

iPod nano può archiviare contatti, eventi di calendari ed elenchi attività per poterli poi consultare ovunque.

Se stai utilizzando Mac OS X v10.4 o versione successiva, puoi utilizzare iTunes per sincronizzare le informazioni relative ai contatti e ai calendari su iPod nano con la Rubrica Indirizzi e iCal. Se la versione di Mac OS X che usi è precedente alla 10.4, puoi utilizzare iSync per sincronizzare le informazioni. Per sincronizzare le informazioni con iSync sono necessari iSync 1.1 o successivo e iCal 1.0.1 o successivo.

Se stai utilizzando Windows 2000 o Windows XP e usi la Rubrica di Windows o Microsoft Outlook 2003 o versione successiva per archiviare le informazioni relative ai contatti, puoi utilizzare iTunes per sincronizzare le informazioni della rubrica indirizzi su iPod nano. Se utilizzi Microsoft Outlook 2003 o successivo per gestire calendari, puoi sincronizzare le informazioni sui calendari.

# Per sincronizzare le informazioni dei contatti o dei calendari (con Mac OS X v10.4 o versione successiva):

- 1 Collega iPod nano al computer.
- 2 In iTunes, seleziona iPod nano nell'elenco Sorgente e fai clic sul pannello Contatti.
- 3 Procedi in uno dei seguenti modi:
  - Per sincronizzare i contatti, nella sezione Contatti seleziona "Sincronizza i contatti di Rubrica Indirizzi" e seleziona un'opzione.
    - Per sincronizzare tutti i contatti automaticamente, seleziona "Tutti i contatti".
    - Per sincronizzare gruppi selezionati di contatti automaticamente, seleziona "Gruppi selezionati" e seleziona i gruppi da sincronizzare.
    - Per copiare le foto dei contatti su iPod nano, se disponibili, seleziona "Includi foto contatti".

Facendo clic su Applica, iTunes aggiornerà iPod nano con le informazioni che hai specificato in Rubrica Indirizzi.

- Per sincronizzare i calendari, nella sezione Calendari seleziona "Sincronizza i calendari di iCal" e scegli un'opzione.
  - Per sincronizzare tutti i calendari automaticamente, scegli "Tutti i calendari".
  - Per sincronizzare gruppi selezionati di calendari automaticamente, scegli "Calendari selezionati" e seleziona i calendari da sincronizzare.

Facendo clic su Applica, iTunes aggiornerà iPod nano con i dati relativi ai calendari che sono stati specificati.

Per sincronizzare contatti e calendari con un Mac e con iSync (se utilizzi una versione di Mac OS X precedente alla versione v10.4):

- 1 Collega iPod nano al computer.
- 2 Apri iSync e scegli Dispositivi > Aggiungi dispositivo. È necessario eseguire questa operazione solo la prima volta che utilizzi iSync con iPod nano.
- 3 Seleziona iPod nano e fai clic su "Sinc. adesso". iSync trasferirà le informazioni da iCal e dalla Rubrica Indirizzi di Mac OS X su iPod nano.

Successivamente, per sincronizzare iPod nano, è sufficiente aprire iSync e fare clic su "Sinc. adesso". Inoltre, puoi scegliere di sincronizzare iPod nano automaticamente quando viene collegato.

*Nota:* iSync sincronizza le informazioni dal computer con iPod nano. Non puoi utilizzare iSync per sincronizzare informazioni da iPod nano al computer.

# Per sincronizzare i contatti o i calendari utilizzando la Rubrica di Windows o Microsoft Outlook per Windows:

- 1 Collega iPod nano al computer.
- 2 In iTunes, seleziona iPod nano nell'elenco Sorgente e fai clic sul pannello Contatti.
- 3 Procedi in uno dei seguenti modi:
  - Per sincronizzare i contatti, fai clic su Contatti, seleziona "Sincronizza contatti da" e scegli "Rubrica di Windows" o "Microsoft Outlook" dal menu a comparsa. Scegli successivamente le informazioni sui contatti che vuoi sincronizzare.
  - Per sincronizzare i calendari da Microsoft Outlook, nella sezione Calendari seleziona "Sincronizza i calendari da Microsoft Outlook".
- 4 Fai clic su Applica.

Inoltre, puoi aggiungere manualmente su iPod nano le informazioni relative ai contatti e ai calendari. iPod nano deve essere abilitato come disco esterno (consulta "Utilizzare iPod nano come disco esterno" a pagina 48).

#### Per aggiungere informazioni sui contatti manualmente:

- 1 Collega iPod nano e apri l'applicazione desiderata che utilizzi per la gestione della posta elettronica o dei contatti. Puoi aggiungere contatti utilizzando varie applicazioni, tra cui Palm Desktop, Microsoft Outlook, Microsoft Entourage ed Eudora.
- 2 Trascina i contatti dalla rubrica indirizzi dell'applicazione nella cartella Contatti di iPod nano

In alcuni casi potrebbe essere necessario esportare i contatti, quindi trascinare il documento o i documenti esportati nella cartella Contatti. Consulta la documentazione dell'applicazione di posta elettronica o di gestione dei contatti.

#### Per aggiungere appuntamenti e altri eventi di calendario manualmente:

- Esporta eventi di calendario da qualsiasi applicazione per la gestione di calendari che utilizzano il formato iCal standard (estensioni dei nomi documenti in .ics) o il formato vCal (estensioni dei nomi documenti in .vcs).
- 2 Trascina i documenti nella cartella Calendari di iPod nano.

*Nota:* per aggiungere manualmente elenchi attività su iPod nano, registrali in un documento di calendario con estensione .ics oppure .vcs.

#### Per visualizzare i contatti su iPod nano:

Scegli Extra > Contatti.

#### Per ordinare i contatti per nome o per cognome:

 Scegli Impostazioni > Ordina per, quindi premi il pulsante centrale per scegliere Nome o Cognome.

#### Per visualizzare eventi di calendario

Scegli Extra > Calendari.

#### Per visualizzare elenchi di attività

Scegli Extra > Calendari > Attività.

## Archiviare e leggere note

Puoi archiviare e leggere note di testo su iPod nano se è abilitato come disco esterno (consulta pagina 48).

- 1 Registra un documento con qualsiasi elaboratore di testi come documento di testo (.txt).
- 2 Inserisci il documento nella cartella Note di iPod nano.

#### Per visualizzare le note:

Scegli Extra > Note.

### Registrare messaggi vocali

Puoi registrare messaggi vocali utilizzando un microfono opzionale compatibile con iPod nano (disponibile sul sito www.apple.com/it/ipodstore). Puoi archiviare messaggi vocali su iPod nano e sincronizzarli con il computer. Puoi impostare iPod nano per registrare audio mono di bassa qualità (22,05 kHz) per risparmiare spazio o audio stereo di alta qualità (44,1 kHz) per ottenere un suono migliore.

*Nota:* la durata dei messaggi vocali non può essere superiore a due ore. Se la durata della registrazione è superiore a due ore, iPod nano avvia automaticamente un nuovo messaggio vocale per consentirti di continuare la registrazione.

#### Per registrare un messaggio vocale:

- 1 Collega un microfono a una porta del connettore Dock su iPod nano
- 2 Imposta Qualità su Bassa o Alta.
- 3 Per iniziare la registrazione, scegli Registra.
- 4 Parla mantenendo il microfono a qualche centimetro dalla bocca. Per sospendere la registrazione, scegli Pausa.
- 5 Quando hai terminato l'operazione, scegli Stop e Registra. La registrazione memorizzata viene elencata in ordine di data e ora.

#### Per riprodurre una registrazione:

Scegli Extra > Messaggi vocali e seleziona la registrazione.

*Nota:* se non hai mai collegato un microfono a iPod nano non potrai visualizzare un messaggio vocale.

#### Per sincronizzare i messaggi vocali con il computer:

I messaggi vocali vengono registrati in una cartella Registrazioni su iPod, nel formato documento WAV. Se abiliti iPod nano per l'utilizzo come disco, puoi trascinare messaggi vocali dalla cartella per copiarli.

Se iPod nano è impostato per la sincronizzazione automatica dei brani (consulta "Sincronizzare la musica automaticamente" a pagina 23) e registri messaggi vocali, questi ultimi vengono sincronizzati automaticamente in una playlist di iTunes (ed eliminati da iPod nano) quando colleghi iPod nano. Puoi visualizzare la nuova playlist "Messaggi vocali" nell'elenco Sorgente.

## Informazioni sugli accessori di iPod nano

iPod nano è fornito di alcuni accessori, molti altri sono disponibili sul sito web www.apple.com/it/ipodstore.

Per acquistare gli accessori di iPod nano, visita il sito www.apple.com/it/ipodstore.

Gli accessori disponibili includono:

- Telecomando Radio iPod.
- Kit Nike + iPod Sport.
- Apple Universal Dock.
- Cavo AV componente Apple.
- Cavo AV composito Apple.
- Kit di collegamento AV Apple.
- Alimentatore USB Power Adapter Apple.
- Cuffie auricolari iPod.

- Kit adattatori da viaggio.
- iPod Socks.
- Auricolari iPod.
- Accessori di terze parti, come altoparlanti, cuffie, custodie, adattatori per autoradio, alimentatori e altro ancora.

#### Per usare gli auricolari:

 Collega gli auricolari alla porta cuffie. Successivamente, posiziona gli auricolari nelle orecchie come mostrato.

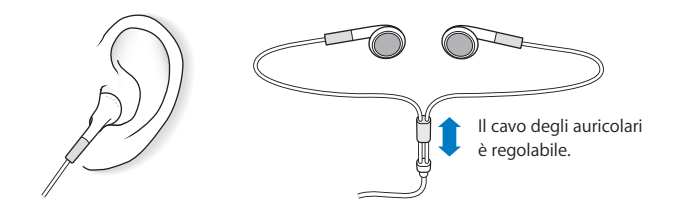

*ATTENZIONE:* l'utilizzo di auricolari e cuffie ad alto volume può comportare danni permanenti all'udito. Sebbene in grado di adattarsi progressivamente a volumi più elevati senza apparenti problemi, potrebbe causare danni all'udito. Se noti dei fischi nelle orecchie o l'ascolto risulta attutito, interrompi l'ascolto ed effettua un controllo dell'udito. Più alto è il volume d'ascolto e più presto l'udito potrebbe essere danneggiato. Esperti suggeriscono di proteggere l'udito come segue:

- Limita il tempo di utilizzo di auricolari e cuffie ad alto volume.
- Evita di aumentare il volume per nascondere rumori di sottofondo.
- Abbassa il volume se non puoi sentire persone vicine quando parlano.

Per informazioni sulle impostazioni di un limite massimo di volume su iPod, consulta "Impostare il limite massimo di volume" a pagina 30.

# Suggerimenti e risoluzione dei problemi

# La maggior parte dei problemi con iPod nano può essere risolta rapidamente seguendo i consigli contenuti in questo capitolo.

## Le 5 R: Reimpostare, Riprovare, Riavviare, Reinstallare, Ripristinare

Tieni a mente questi cinque suggerimenti di base se riscontri dei problemi con iPod nano. Cerca di eseguire questi passi uno per volta finché il problema non è stato risolto. Se uno dei passi seguenti non serve a risolvere i problemi, continua la lettura per trovare soluzioni a problemi specifici.

- Reimposta iPod nano. Consulta la sezione "Suggerimenti generali", sottostante.
- *Riprova* con una porta USB diversa se iTunes non riconosce iPod nano.
- *Riavvia* il computer e assicurati di aver installato gli ultimi aggiornamenti software disponibili.
- Reinstalla le ultime versioni dei software iPod e iTunes disponibili sul web.
- Ripristina iPod nano. Consulta "Aggiornare e ripristinare il software" a pagina 65.

# Suggerimenti generali

La maggior parte dei problemi relativi a iPod nano può essere risolta riavviandolo. In primo luogo, assicurati che la batteria di iPod nano sia carica.

#### Per riavviare iPod nano

- 1 Sposta il pulsante di blocco Hold per attivarlo e disattivarlo (posizionalo su HOLD, quindi riportato nella posizione iniziale).
- 2 Mantieni premuti il pulsante Menu e il pulsante centrale per almeno 6 secondi, fino a quando non appare il logo Apple.

#### Se iPod nano non si accende o non risponde ai comandi

- Accertati che l'interruttore di blocco Hold non sia posizionato su HOLD.
- La batteria di iPod nano potrebbe richiedere una ricarica. Collega iPod nano al computer o all'alimentatore USB Power Adapter di Apple e lascia in carica la batteria. iPod nanoVerifica se l'icona della batteria sullo schermo di iPod nano mostra un piccolo fulmine: ciò sta a indicare che la batteria è in carica.

Per caricare la batteria, collega iPod nano a una porta USB 2.0 del tuo computer. Collegando iPod nano a una porta USB della tastiera la batteria non si ricaricherà, a meno che la tastiera non disponga di una porta USB 2.0 ad alta velocità.

• Prova a eseguire le 5 R, una per una finché iPod nano non risponde.

# Se desideri scollegare iPod nano, ma il messaggio "Conneso" o "Sincronizzazione in corso" è ancora visualizzato

- Se iPod nano sta sincronizzando la musica, attendi la fine del processo.
- Seleziona iPod nano nell'elenco di iTunes e fai clic sul pulsante Espelli (▲).
- Se iPod nano non compare più nell'elenco sorgente di iTunes, ma il messaggio "Collegato" o "Sinc in corso" è sempre visualizzato sullo schermo di iPod nano, scollega iPod nano.
- Se iPod nano è ancora presente nell'elenco dei dispositivi dell'elenco sorgente di iTunes, trascina l'icona di iPod nano dalla Scrivania al Cestino (nei computer Mac) oppure, nei computer Windows, espelli il dispositivo da Risorse del computer o fai clic sull'icona Rimozione sicura dell'hardware nella barra delle applicazioni e seleziona iPod nano. Se è ancora presente il messaggio "Conneso" o "Sincronizzazione in corso", riavvia il computer ed espelli di nuovo iPod nano.

#### iPod nano non riproduce musica

- Accertati che l'interruttore di blocco Hold non sia posizionato su HOLD.
- Verifica che il connettore delle cuffie sia completamente inserito.
- Assicurati che il volume sia impostato in modo appropriato. Può essere stato impostato un limite del volume massimo. Puoi modificarlo o eliminarlo da qui: Impostazioni > Limite volume. Consulta "Impostare il limite massimo di volume" a pagina 30.
- iPod nano potrebbe essere in pausa. Prova a premere il pulsante Play/Pausa.
- Assicurati di utilizzare iTunes 7.4 o versione successiva (vai al sito da www.apple.com/it/ipod/start). I brani acquistati su iTunes Store con una versione precedente di iTunes non potranno essere riprodotti su iPod nano. Sarà prima necessario aggiornare iTunes.
- Se utilizzi un Universal Dock di iPod, assicurati che iPod nano sia inserito completamente nel Dock e verifica che tutti i cavi siano collegati in modo corretto.

#### Collegare iPod nano al computer non produce alcun effetto

- Assicurati di avere installato la versione più recente di iTunes dal sito www.apple.com/it/ipod/start.
- Prova a collegarti a un'altra porta USB del computer.

*Nota:* si consiglia una porta USB 2.0 per collegare iPod nano. USB 1.1 è molto più lenta di USB 2.0. Nel caso in cui il tuo PC Windows fosse privo di porte USB 2.0, potresti acquistare e installare una scheda USB 2.0 (se compatibile con il sistema). Per ulteriori informazioni, consulta il sito www.apple.com/it/ipod.

- Potrebbe essere necessario riavviare iPod nano (consulta pagina 59).
- Se colleghi iPod nano a un computer portatile o a un laptop utilizzando il cavo da iPod Dock Connector a USB 2.0, collega il computer a una presa di corrente prima di collegare iPod nano.
- Assicurati di avere computer e software richiesti. Consulta "Se desideri verificare i requisiti di sistema" a pagina 64.
- Verifica i collegamenti dei cavi. Scollega il cavo da entrambe le estremità e assicurati che non ci siano dispositivi esterni collegati alle porte USB o FireWire. Quindi ricollega il cavo correttamente. Assicurati che i connettori sui cavi siano orientati in modo corretto. Puoi inserirli in un unico modo.
- Prova a riavviare il computer.
- Se nessuno dei suggerimenti precedente risolve i problemi, potresti dover ripristinare il software di iPod. iPod nano. Consulta "Aggiornare e ripristinare il software" a pagina 65.

#### Se iPod nano visualizza un messaggio di collegamento all'alimentazione

Questo messaggio potrebbe apparire se il livello di carica di iPod nano è basso e la batteria deve essere ricaricata prima che iPod nano possa comunicare con il computer. Per caricare la batteria, collega iPod nano a una porta USB 2.0 del tuo computer.

Lascia iPod nano collegato al computer finché il messaggio non scompare e iPod nano appare in iTunes o nel Finder. In base al livello della batteria, potrebbe essere necessario ricaricare iPod nano per 30 minuti prima che si avvii.

Per caricare più rapidamente iPod nano, utilizza l'alimentatore USB Power Adapter di Apple facoltativo.

*Nota:* collegando iPod nano a una porta USB della tastiera la batteria non si ricaricherà, a meno che la tastiera non disponga di una porta USB 2.0 ad alta velocità.

#### Se iPod nano visualizza il messaggio che comunica di utilizzare iTunes per il ripristino

- Assicurati di avere installato sul computer la versione più recente di iTunes (scaricabile dal sito www.apple.com/it/ipod/start).
- Collega iPod nano al computer. Quando iTunes si apre, segui le istruzioni su schermo per ripristinare iPod nano.
- Se il ripristino di iPod nano non risolve il problema, potrebbe essere necessario riparare iPod nano. Per informazioni sulla riparazione puoi consultare il sito web relativo all'assistenza di iPod: www.apple.com/it/support/ipod

#### Utilizzando USB 2.0 la sincronizzazione di brani o dati è più lenta

- Se sincronizzi una grande quantità di brani o di dati utilizzando USB 2.0 e il livello della batteria di iPod nano è basso, iPod nano sincronizza le informazioni a una velocità ridotta per conservare l'alimentazione della batteria.
- Per velocizzare la sincronizzazione, puoi interrompere la sincronizzazione e lasciare iPod nano collegato in modo che si ricarichi oppure collegarlo all'alimentatore iPod USB 2.0 Power Adapter opzionale. Ricaricare iPod nano per circa un'ora e quindi riprendere la sincronizzazione della musica o dei dati.

#### Se non puoi aggiungere un brano o altri elementi su iPod nano

Il brano poterebbe essere codificato in un formato non supportato da iPod nano. I seguenti formati audio sono supportati da iPod nano. Questi includono formati per audiolibri e podcasting:

- AAC (M4A, M4B, M4P fino a 320 Kbps).
- Apple Lossless (formato compresso di alta qualità).
- MP3 (fino a 320 kbps).
- MP3 VBR (frequenza bit variabile).
- WAV.
- AA (documenti di testo vocali audible.com, formati 2, 3 e 4).
- AIFF.

Un brano codificato nel formato Apple Lossless offre un audio di qualità pari a quella CD, ma occupa solo circa la metà dello spazio di un brano codificato utilizzando il formato AIFF o WAV. Lo stesso brano codificato nel formato AAC o MP3 occupa ancora meno spazio. Quando importi musica da un CD utilizzando iTunes, per default le tracce vengono convertite in formato AAC.

Se utilizzi iTunes per Windows, puoi convertire i documenti WMA non protetti nel formato AAC o MP3. Questa soluzione può essere utile quando disponi di una libreria di brani musicali codificati nel formato WMA.

iPod nano non supporta documenti audio WMA, MPEG Layer 1, MPEG Layer 2 o audible.com formato 1.

Se un brano di iTunes non è supportato da iPod nano, puoi convertirlo in un formato supportato da iPod nano. Per ulteriori informazioni, consulta Aiuto iTunes.

#### Se iPod nano è stato accidentalmente impostato su una lingua sconosciuta Puoi reimpostare la lingua.

- 1 Tieni premuto il pulsante Menu finché non appare il menu principale.
- 2 Scegli il sesto elemento del menu (Impostazioni).
- 3 Scegli l'ultimo elemento del menu (Ripristina tutte le impostazioni).
- 4 Scegli l'elemento di sinistra del menu (Ripristina) e seleziona una lingua.

Vengono ripristinate anche le altre impostazioni di iPod nano, quale la ripetizione di brani.

*Nota:* se hai aggiunto o rimosso elementi dal menu principale di iPod nano (consulta "Aggiungere o rimuovere elementi dal menu principale" a pagina 10), il menu Impostazioni può trovarsi in una posizione diversa. Se non riesci a trovare l'elemento del menu di reimpostazione per il ripristino di tutte le impostazioni, puoi ripristinare iPod nano al suo stato originale e scegliere una lingua che conosci. Consulta "Aggiornare e ripristinare il software" a pagina 65.

#### Impossibile visualizzare video o foto sul televisore

- Devi utilizzare cavi RCA specifici per iPod nano, come il cavo AV componente Apple o il cavo AV composito Apple, per collegare iPod nano al tuo televisore. Altri cavi RCA simili potrebbero non essere supportati.
- Assicurati che il televisore sia impostato per visualizzare immagini dalla sorgente di ingresso corretta (per ulteriori informazioni, consulta la documentazione fornita con il televisore).
- Assicurati che tutti i cavi siano collegati correttamente (consulta "Guardare i video su un televisore collegato a iPod nano" a pagina 40).
- Assicurati che l'estremità gialla del cavo AV composito Apple sia collegata alla porta video del televisore.
- Se stai provando a guardare un video, vai a Video > Impostazioni e imposta l'uscita TV su Sì, quindi prova nuovamente. Se stai provando a visualizzare una presentazione, vai a Foto > Impostazioni presentazione e imposta l'uscita TV su Sì, quindi prova nuovamente.
- Se il problema non si risolve, vai a Video > Impostazioni (per video) o Foto > Impostazioni (per una presentazione) e imposta il segnale TV su PAL o NTSC, in base al tipo di televisore di cui disponi. Prova entrambe le impostazioni.

#### Se desideri verificare i requisiti di sistema

Per utilizzare iPod nano, devi disporre di quanto segue:

- Una delle seguenti configurazioni di computer:
  - Un Mac con una porta USB 2.0
  - Un PC Windows con una porta USB 2.0 o una scheda USB 2.0 installata
- Uno dei seguenti sistemi operativi:
  - Mac OS X v10.4.9 o versione successiva
  - Windows Vista
  - Windows XP Home o Professional con Service Pack 2 o versione successiva
- iTunes 7.6 o versione successiva (iTunes può essere scaricato dal sito da www.apple.com/it/ipod/start).

*Se il PC Windows non dispone di una porta USB 2.0,* puoi acquistare e installare una scheda USB 2.0. Per ulteriori informazioni sui cavi e sulle schede USB compatibili, vai al sito www.apple.com/it/ipod.

Su Mac, è consigliato iPhoto 4.0.3 o versione successiva per aggiungere foto e album su iPod nano. Questo software è facoltativo. iPhoto potrebbe essere già installato sul computer Mac. Verifica nella cartella Applicazioni. Se disponi di iPhoto 4 puoi effettuarne l'aggiornamento scegliendo Apple () > Aggiornamento Software.

Su un PC Windows, iPod nano può sincronizzare automaticamente le raccolte di foto da Adobe Photoshop Album 2.0 o versione successiva e da Adobe Photoshop Elements 3.0 o versione successiva, disponibili su www.adobe.com. Questi software sono opzionali.

Sia con Mac sia con PC Windows, iPod nano permette la sincronizzazione di foto digitali da cartelle sul disco rigido del computer.

#### Se desideri utilizzare iPod nano con un computer Mac e un PC Windows

Se utilizzi iPod nano con un computer Mac e desideri usarlo con un PC Windows, devi ripristinare il software di iPod per l'utilizzo con il PC (consulta "Aggiornare e ripristinare il software" a pagina 65). Il ripristino del software di iPod cancella tutti i dati da iPod nano, inclusi i brani musicali.

Non puoi passare dall'utilizzo di iPod nano con un computer Mac all'utilizzo con un PC Windows senza cancellare tutti i dati presenti su iPod nano.

#### Se blocchi lo schermo di iPod nano e non riesci a sbloccarlo

Normalmente, se connetti iPod nano a un computer autorizzato per utilizzarlo, iPod nano si sblocca automaticamente. Se il computer autorizzato all'utilizzo con iPod nano non è disponibile, puoi collegare iPod nano a un altro computer e usare iTunes per ripristinare il software iPod. Consulta la sezione seguente per maggiori informazioni.

Se desideri modificare la combinazione di blocco dello schermo e non ti ricordi la combinazione attuale, è necessario ripristinare il software iPod e successivamente impostare una combinazione nuova.

# Aggiornare e ripristinare il software

Puoi utilizzare iTunes per eseguire l'aggiornamento o il ripristino del software iPod. È consigliabile aggiornare iPod nano in modo da utilizzare il software più recente. Puoi anche ripristinare il software; questa operazione riporta iPod nano alle condizioni originali.

- *Se decidi di eseguire l'aggiornamento,* il software viene aggiornato senza modificare le impostazioni e i brani.
- *Se scegli di ripristinare,* tutti i dati vengono rimossi da iPod nano, inclusi brani, video, documenti, contatti, foto, informazioni sui calendari e qualsiasi altro dato. Tutte le impostazioni di iPod nano verranno ripristinate al loro stato originale.

#### Per aggiornare o ripristinare iPod nano

- 1 Assicurati di disporre di una connessione a Internet e di avere installato sul computer la versione più recente di iTunes (scaricabile dal sito www.apple.com/it/ipod/start).
- 2 Collega iPod nano al computer.
- 3 In iTunes, seleziona iPod nano nel pannello Sorgente e fai clic sul pannello Riepilogo.

La sezione contenente le informazioni sulla versione ti comunica se iPod nano è aggiornato o se richiede l'installazione di una nuova versione del software.

- 4 Fai clic su Aggiorna per installare la versione più recente del software.
- 5 Se necessario, fai clic su Ripristina per ripristinare le impostazioni originali di iPod nano (questa operazione cancella tutti i dati presenti su iPod nano). Per eseguire il ripristino, segui le istruzioni su schermo.

# Sicurezza e pulizia

# Leggi le seguenti importanti informazioni sulla sicurezza e la gestione delle informazioni per Apple iPod.

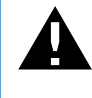

Per evitare di procurarti danni o lesioni, leggi tutte le informazioni di sicurezza e le istruzioni relative al funzionamento sotto riportate prima di utilizzare iPod.

Tieni la *Guida sulla sicurezza di iPod* e la guida alle funzionalità di iPod a portata di mano per la consultazione.

# Informazioni di sicurezza importanti

*ATTENZIONE:* la mancata osservanza delle istruzioni di sicurezza qui riportate può causare incendi, scosse elettriche o danni e lesioni.

**Utilizzo corretto di iPod** Non piegare, far cadere, schiacciare, forare con oggetti appuntiti, bruciare o aprire iPod.

**Tenere lontano da acqua e umidità** Non utilizzare iPod sotto la pioggia o in prossimità di bacini d'acqua o altri luoghi umidi. Fai attenzione a non versare liquidi e a non far cadere alimenti di alcun genere su iPod. Qualora iPod si inumidisca, scollega tutti i cavi, spegni iPod e fai scorrere l'interruttore Hold (se disponibile) fino alla posizione HOLD prima di eseguire la pulizia quindi lascia asciugare accuratamente il dispositivo prima di riaccenderlo.

**Riparazione di iPod** Non tentare in alcun caso di riparare iPod da solo. iPod non contiene parti sostituibili dall'utente. Per le informazioni relative alla riparazione, seleziona Aiuto iPod dal menu Aiuto in iTunes o vai alla pagina web www.apple.com/it/support/ipod/service. La batteria ricaricabile di iPod deve essere sostituita solo da un fornitore di servizi Apple autorizzato. Per ulteriori informazioni sulle batterie, consulta il sito web www.apple.com/it/batteries. Utilizzare l'alimentatore iPod USB Power Adapter di Apple (disponibile separatamente) Se utilizzi l'alimentatore iPod USB Power Adapter di Apple (venduto separatamente presso www.apple.com/it/ipodstore) per caricare iPod, accertati che l'alimentatore di corrente sia completamente assemblato. Quindi inserisci saldamente l'alimentatore USB Power Adapter di Apple nella presa di corrente. Non collegare o scollegare l'alimentatore iPod USB Power Adapter di Apple con le mani bagnate o umide. Non caricare iPod con alimentatori diversi dall'alimentatore iPod USB Power Adapter di Apple.

L'alimentatore iPod USB Power Adapter si riscalda durante l'utilizzo normale. Verifica che la ventilazione intorno all'alimentatore iPod USB Power Adapter sia sempre adeguata e maneggiarlo con cura.

Scollega l'alimentatore iPod USB Power Adapter se si verificano una o più delle seguenti condizioni:

- Il cavo dell'alimentatore o la spina sono consumati o danneggiati.
- L'alimentatore è stato esposto a pioggia, liquidi o umidità eccessiva.
- Il contenitore dell'alimentatore è danneggiato.
- Ritieni che l'alimentatore richieda manutenzione o riparazione.
- Desideri eseguire la pulizia dell'alimentatore.

**Evitare danni all'udito** L'utilizzo di auricolari e cuffie ad alto volume può comportare danni permanenti all'udito. Evita di regolare il volume su livelli eccessivi. Sebbene in grado di adattarsi progressivamente a volumi più elevati senza apparenti problemi, potrebbe causare danni all'udito. Se noti dei fischi nelle orecchie o l'ascolto risulta attutito, interrompi l'ascolto ed effettua un controllo dell'udito. Più alto è il volume d'ascolto e più presto l'udito potrebbe essere danneggiato. Esperti suggeriscono di proteggere l'udito come segue:

- Limita il tempo di utilizzo di auricolari e cuffie ad alto volume.
- Evita di aumentare il volume per nascondere rumori di sottofondo.
- Abbassa il volume se non puoi sentire persone vicine quando parlano.

Per informazioni su come impostare un limite di volume massimo su iPod, consulta "Impostare il limite massimo di volume" a pagina 30.

**Utilizzare le cuffie in modo sicuro** Ti sconsigliamo l'utilizzo delle cuffie durante la guida (in alcuni paesi è illegale). Presta molta attenzione durante la guida. Smetti di utilizzare iPod se ritieni che possa essere dannoso o possa distrarre durante la guida di qualsiasi tipo di veicolo o durante qualunque altra attività che richieda attenzione totale.

Evitare attacchi di epilessia, improvvisa perdita di vista o di campo visivo e danni oculari Se hai sofferto di attacchi di epilessia o improvvisa perdita di vista o di campo visivo o se si sono verificati casi del genere nella tua famiglia, consulta un medico prima di giocare con i videogiochi di iPod (se disponibili). Smetti di utilizzare il dispositivo e consulta un medico se soffri di: convulsioni, tic e spasmi oculari, contrazione muscolare, perdita di coscienza, spasmi involontari o disorientamento. Evita l'uso prolungato e fai delle pause quando guardi i video o giochi con i videogiochi di iPod (se disponibili) per evitare danni oculari.

## Informazioni importanti per un corretto utilizzo

*AVVISO*: la mancata osservanza delle istruzioni per un corretto utilizzo qui riportate può causare danni a iPod o ad altri oggetti.

**Trasporto di iPod** iPod contiene componenti sensibili, tra cui, in alcuni casi, un disco rigido. Non piegare, far cadere o esercitare una pressione eccessiva su iPod. Se non vuoi che iPod si graffi, puoi utilizzare uno dei contenitori venduti separatamente.

**Utilizzare connettori e porte** Non tentare di inserire con forza un connettore in una porta. Verifica che non siano presenti ostruzioni sulla porta. Se non puoi inserire facilmente il connettore nella porta, probabilmente il connettore non è quello giusto. Verifica che il connettore sia adatto a quella porta e che tu lo abbia posizionato correttamente rispetto a quest'ultima.

Mantenere iPod entro limiti di temperatura accettabili La temperatura operativa di iPod deve essere compresa tra 0 °C e 35 °C. Il tempo di riproduzione di iPod potrebbe essere temporaneamente ridotto in condizioni di basse temperature.

Mantieni sempre iPod in luoghi ove la temperatura sia compresa tra -20 °C e 45 °C. Non lasciare iPod all'interno di una vettura parcheggiata, poiché la temperatura potrebbe arrivare a superare questi valori.

Quando utilizzi iPod o ne ricarichi la batteria, è normale che la parte inferiore del dispositivo si riscaldi. iPodLa parte esterna di iPod funziona come una superficie raffreddante che trasferisce il calore dall'interno dell'unità all'aria esterna più fredda.

Mantenere pulita la parte esterna di iPod Per eseguire la pulizia di iPod, scollega tutti i cavi, spegni iPod e fai scorrere il pulsante Hold su HOLD (se disponibile). Quindi usa un panno morbido, leggermente inumidito. Non inserire sostanze liquide nelle fessure. Non utilizzare prodotti specifici per vetri e specchi né altri tipi di detergenti o spray, solventi, alcol, ammoniaca o prodotti abrasivi per la pulizia di iPod.

**Smaltire iPod in modo adeguato** Per informazioni sulle procedure adeguate per lo smaltimento di iPod conformemente alle procedure in materia, consulta "Regulatory Compliance Information" a pagina 69.

# Altre informazioni, servizi e supporto

# Ulteriori informazioni sull'uso di iPod nano sono disponibili nell'aiuto su schermo e in linea.

La tabella che segue illustra dove trovare ulteriori prodotti software e informazioni su servizi relativi a iPod.

| Esegui questa operazione                                                                                                    |  |  |
|----------------------------------------------------------------------------------------------------|--|--|
| Vai a: www.apple.com/it/support/ipodnano.                                                                                                    |  |  |
| Apri iTunes e scegli Aiuto > Aiuto iTunes. Per un tutorial in linea<br>di iTunes (disponibile solo in alcuni paesi) visita il sito web<br>www.apple.com/it/support/itunes.                                                                               |  |  |
| Apri iPhoto e scegli Aiuto > Aiuto iPhoto.                                                                                                    |  |  |
| Apri iSync e scegli Aiuto > Aiuto iSync.                                                                                                    |  |  |
| Apri iCal e scegli Aiuto > Aiuto iCal.                                                                                                    |  |  |
| Vai a: www.apple.com/it/ipodnano.                                                                                                    |  |  |
| Per effettuare la registrazione di iPod nano, installa iTunes sul computer e collega iPod nano.                                                                                                    |  |  |
| Cerca sul retro di iPod nano oppure scegli Impostazioni > Informa-<br>zioni su, quindi premi il pulsante centrale. In iTunes (con iPod nano<br>collegato al computer), seleziona iPod nano nell'elenco sorgente e<br>fai clic sul pannello Impostazioni. |  |  |
| In primo luogo, segui i consigli contenuti in questo opuscolo,<br>nell'aiuto su schermo e nelle risorse in linea Quindi vai a:<br>www.apple.com/it/support/ipodnano/service.                                                                             |  |  |
|                                                                                                    |  |  |

#### **Regulatory Compliance Information**

#### FCC Compliance Statement

This device complies with part 15 of the FCC rules. Operation is subject to the following two conditions: (1) This device may not cause harmful interference, and (2) this device must accept any interference received, including interference that may cause undesired operation. See instructions if interference to radio or TV reception is suspected.

#### Radio and TV Interference

This computer equipment generates, uses, and can radiate radio-frequency energy. If it is not installed and used properly—that is, in strict accordance with Apple's instructions—it may cause interference with radio and TV reception.

This equipment has been tested and found to comply with the limits for a Class B digital device in accordance with the specifications in Part 15 of FCC rules. These specifications are designed to provide reasonable protection against such interference in a residential installation. However, there is no guarantee that interference will not occur in a particular installation.

You can determine whether your computer system is causing interference by turning it off. If the interference stops, it was probably caused by the computer or one of the peripheral devices.

If your computer system does cause interference to radio or TV reception, try to correct the interference by using one or more of the following measures:

- Turn the TV or radio antenna until the interference stops.
- Move the computer to one side or the other of the TV or radio.
- Move the computer farther away from the TV or radio.
- Plug the computer in to an outlet that is on a different circuit from the TV or radio. (That is, make certain the computer and the TV or radio are on circuits controlled by different circuit breakers or fuses.)

If necessary, consult an Apple Authorized Service Provider or Apple. See the service and support information that came with your Apple product. Or, consult an experienced radio/TV technician for additional suggestions.

*Important:* Changes or modifications to this product not authorized by Apple Inc. could void the EMC compliance and negate your authority to operate the product.

This product was tested for EMC compliance under conditions that included the use of Apple peripheral devices and Apple shielded cables and connectors between system components.

It is important that you use Apple peripheral devices and shielded cables and connectors between system components to reduce the possibility of causing interference to radios, TV sets, and other electronic devices. You can obtain Apple peripheral devices and the proper shielded cables and connectors through an Apple Authorized Reseller. For non-Apple peripheral devices, contact the manufacturer or dealer for assistance.

Responsible party (contact for FCC matters only): Apple Inc. Product Compliance, 1 Infinite Loop M/S 26-A, Cupertino, CA 95014-2084, 408-974-2000.

#### Industry Canada Statement

This Class B device meets all requirements of the Canadian interference-causing equipment regulations.

Cet appareil numérique de la classe B respecte toutes les exigences du Règlement sur le matériel brouilleur du Canada.

#### VCCI Class B Statement

情報処理装置等電波障害自主規制について

この装置は、情報処理装置等電波障害自主規制協議 会 (VCC)の基準準に基づくクラス B 情報技術装置で す。この装置は家庭環境で使用されることを目的と していますが、この装置がラジオやテレビジョン受 信機に近接して使用されると、受信障害を引き起こ すことがあります。 取扱説明書に従って正しい取扱をしてください。

#### Korea Class B Statement

#### B급 기기용 경고문

B급 기기 (가정용 정보통신기기) 이 기기는 가정용으로 전자파적합등록을 한 기기로서 주거지역에서는 물론 모든지역에서 사용할 수 있습니다.

#### Russia

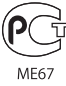

#### Comunità europea

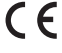

#### 中国

| 有毒或<br>有害物质     | 零部件 |     |    |    |
|-----------------|-----|-----|----|----|
|                 | 电路板 | 显示屏 | 电池 | 附件 |
| 铅 (Pb)          | х   | х   | 0  | х  |
| 汞 (Hg)          | 0   | 0   | 0  | 0  |
| 镉 (Cd)          | 0   | 0   | 0  | 0  |
| 六价铬<br>(Cr, VI) | 0   | 0   | 0  | 0  |
| 多溴联苯<br>(PBB)   | 0   | 0   | 0  | 0  |
| 多溴二苯醚<br>(PBDE) | 0   | 0   | 0  | 0  |

O:表示该有毒有害物质在该部件所有均质材料中的含量均在 SJ/T 11363-2006 规定的限量要求以下。

X:表示该有毒有害物质至少在该部件的某一均质材料中的含量超出 SJ/T 11363-2006 规定的限量要求。

根据中国电子行业标准 SJ/T11364-2006 和相关的中国 政府法规,本产品及其某些内部或外部组件上可能带 有环保使用期限标识。取决于组件和组件制造商,产 品及其组件上的使用期限标识可能有所不同。组件上 的使用期限标识优先于产品上任何与之相冲突的或 不同的环保使用期限标识。

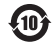

#### Informazioni sullo smaltimento e il riciclaggio

iPod deve essere smaltito correttamente secondo le leggi e normative locali. Poiché questo prodotto contiene una batteria, deve essere smaltito separatamente dai rifiuti domestici. Quando iPod diventa inutilizzabile, contatta Apple o le autorità locali per informazioni sulle alternative di riciclaggio.

Per informazioni sul programma di riciclo di Apple, consulta il sito web: www.apple.com/environment/recycling

**Deutschland:** Dieses Gerät enthält Batterien. Bitte nicht in den Hausmüll werfen. Entsorgen Sie dieses Gerätes am Ende seines Lebenszyklus entsprechend der maßgeblichen gesetzlichen Regelungen.

*Nederlands:* Gebruikte batterijen kunnen worden ingeleverd bij de chemokar of in een speciale batterijcontainer voor klein chemisch afval (kca) worden gedeponeerd.

#### China:

警告: 不要刺破或焚烧。该电池不含水银。

#### Taiwan:

警告:請勿戳刺或焚燒。此電池不含汞。

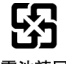

#### 廢電池請回收

Unione Europea-Informazioni per lo smaltimento:

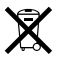

Questo simbolo significa che, in base alle leggi e alle norme locali, il prodotto dovrebbe essere smaltito separatamente dai rifiuti casalinghi. Quando il prodotto diventa inutilizzabile, portalo nel punto di raccolta stabilito dalle autorità locali. Alcuni punti di raccolta accettano i prodotti gratuitamente. La raccolta separata e il riciclo del prodotto al momento dello smaltimento aiutano a conservare le risorse naturali e assicurano che venga riciclato in maniera tale da salvaguardare la salute umana e l'ambiente.

#### Apple e l'ambiente

Apple si impegna a ridurre l'impatto dei suoi prodotti sull'ambiente.

Per ulteriori informazioni, consulta il sito web: www.apple.com/environment

© 2008 Apple Inc. Tutti i diritti riservati. Apple, il logo Apple, FireWire, iCal, iLife, iPhoto, iPod, iPod Socks, iTunes, Mac, Macintosh e Mac OS sono marchi di Apple Inc., registrati negli Stati Uniti e in altri paesi. Finder, il logo FireWire e Shuffle sono marchi di Apple Inc. ITunes Store è un marchio di servizio di Apple Inc. NIKE è un marchio di NIKE, Inc. e sue filiali ed è concesso in licenza. Altre società e altri nomi di prodotti qui menzionati potrebbero essere marchi delle rispettive società.

La citazione di prodotti di terze parti è a solo scopo informativo e non costituisce alcun impegno o raccomandazione. Apple declina ogni responsabilità riguardo l'uso e le prestazioni di questi prodotti. Qualsiasi intesa, accordo o garanzia, se presente, prende parte direttamente fra il venditore e l'eventuale utente. Apple si è impegnata perché le informazioni contenute in questo manuale fossero il più possibile precise. Apple declina ogni responsabilità per eventuali sviste o errori di stampa.

Il prodotto descritto in questo manuale include la tecnologia di protezione dei diritti d'autore che è protetta dalla modalità di richiesta di alcuni brevetti degli Stati Uniti e da altri diritti di proprietà intellettuale posseduti da Macrovision Corporation e da altri titolari di diritti. L'uso di questa tecnologia di protezione dei diritti d'autore deve essere autorizzato da Macrovision Corporation ed è valido solo per usi domestici e per altre attività di visione limitata, salvo il consenso da parte di Macrovision Corporation. Non è consentito decompilare o disassemblare.

Richieste di diritti per brevetti degli Stati Uniti nn. 4.631.603, 4.577.216, 4.819.098 e 4.907.093 date in licenza per usi esclusivi di visione limitata. T019-1149/01-2008

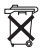